# User's Manual for G310H/G320H/B210H

Please read the manual carefully before use. The graphics here can be different from the user's computer and can also be changed without notice. The content can be modified later.

# Contents

| 1. | USB Security Key from TrustKey Solutions                    | .4 |
|----|-------------------------------------------------------------|----|
| 1  | . What is the USB Security Key?                             | .4 |
| 2  | . Please read the following before you use the security key | .4 |
| 2. | TrustKey's Security Keys                                    | .6 |
| 1  | Product Specification                                       | .6 |
| 2  | . Security Key Description                                  | .7 |
| 3  | . LED Status Indicator                                      | .7 |
| 3. | Security Key Fingerprint Enrollment                         | .8 |
| 1  | . Fingerprint Enrolment steps (Windows 10)                  | .8 |
| 2  | . Fingerprint Enrolment steps                               | .9 |
| 3  | Security Key Fingerprint Enrollment (MacOS, Linux)          | 14 |
| 4. | Security Key Fingerprint Removal Procedure                  | 18 |
| 1  | . Fingerprint removal (Windows10)                           | 18 |
| 2  | . Fingerprint Removal (MacOS, Linux)                        | 20 |
| 5. | Security Key PIN                                            | 21 |
| 1  | PIN (Personal Identification Number)                        | 21 |
| 2  | PIN setup                                                   | 21 |
| 3  | PIN information change                                      | 22 |
| 4  | PIN Authentication Failure                                  | 23 |
| 5  | Security Key Factory Reset                                  | 25 |
| 6. | Online usage of the security keys                           | 28 |
| 1  | . Microsoft Azure AD                                        | 28 |
|    | a. Azure AD user registration                               | 28 |
|    | b. Sign in Windows (Azure AD joined)                        | 31 |
| 2  | Google G-suite                                              | 32 |
| 3  | . Bank of America USB Security Key Experience               | 36 |
| 4  | Other Online services                                       | 41 |
| 7. | Windows Hello Set-up Guide                                  | 42 |
|    | What is Windows Hello?                                      | 42 |
|    | Setup Devices in Windows Hello                              | 42 |
| 8. | Additional Services                                         | 44 |

| 1.  | TrustKey ThumbLock Solution                         | .44  |
|-----|-----------------------------------------------------|------|
| 2.  | TrustKey Login Solution                             | .45  |
| Арр | endix                                               | .46  |
| 1.  | Frequently Asked Questions                          | .46  |
|     | Using G-Series Security Keys                        | .46  |
|     | Supported Platform · Environment                    | .47  |
|     | G-Series Security Key Features                      | .47  |
|     | Misc                                                | .48  |
| 2.  | Safety precautions                                  | .49  |
| 3.  | . Warranty and Consumer Dispute Resolution Policies | .50  |
|     | Standard Warranty:                                  | . 50 |
|     | Consumer Dispute Resolution                         | . 50 |
|     | Service with charge                                 | .51  |
| Mar | nufacturer Information                              | .52  |
| FCC | Warning Statements                                  | .53  |
| Si  | upplier's Declaration of Conformity:                | .53  |

# 1. USB Security Key from TrustKey Solutions

### 1. What is the USB Security Key?

A security key is a peripheral device used to gain access to an electronically restricted resource. The hardware key is used in addition to or in place of a password. It acts like an electronic key to access something. A Security key is also called a security token. A USB Security Key is a security key with a USB interface to connect to a PC.

TrustKey's G310H/G320H/B210H is a biometric (fingerprint) security key with a USB interface from TrustKey Solutions.

### 2. Please read the following before you use the security key

- 1. Please note that Fingerprint enrolment for Windows Hello and USB Security Key is different
- 2. The user needs to enroll the user's fingerprint separately with Windows Hello (for PC login) and a security Key (for Web login).
  - Security Key Fingerprint enrolment
    - Use for login websites that are offering FIDO (U2F/FIDO2) authentication login mechanisms
    - Fingerprint templates are stored inside the security key and never leaves the security key
  - Windows Hello Fingerprint enrolment
    - Use for login PC using fingerprint rather than a password or PIN
    - Fingerprint templates are stored inside the secure storage of the PC
- 3. Our recommendation
  - a. Please use the security keys after fingerprint enrollment. The user can use the TrusrtKey security key without fingerprint enrollment. However, the user can enjoy the benefit of biometric authentication, including no typing PIN. Note that PIN can also be leaked. Authentication with fingerprint recognition is the safest method of all!
  - b. Microsoft mandates the user to set up a PIN for the security key before fingerprint enrollment. The PIN is also used for fingerprint modification (add/delete fingerprints)
  - c. Please make sure that the PC supports the security key's USB type (USB-A or USB-C)

### 4. Check the version of the device

| Device Platform   | Version         | Description                                                                                       |
|-------------------|-----------------|---------------------------------------------------------------------------------------------------|
| Windows 10        | v.1809 or later | Cannot be used with Windows 7, 8                                                                  |
| MacOS             | Mojave or later |                                                                                                   |
| Linux             | Latest version  | 64 bit Ubuntu 14.04 or later, Debian 8 or later, openSUSE 13.3 or later, Fedora Linux 24 or later |
| Android OS        | v.7 or later    |                                                                                                   |
| iPadOS            | v.13 or later   |                                                                                                   |
| Chrome            | Latest version  | Recommend to use the latest version                                                               |
| Edge              | Latest version  | Recommend to use the latest version                                                               |
| Firefox           | Latest version  | Recommend to use the latest version                                                               |
| Safari            | Latest version  | Recommend to use the latest version                                                               |
| Other Web Browers | Latest version  | Support all Chromium-based web browsers                                                           |

# 2. TrustKey's Security Keys

1. Product Specification

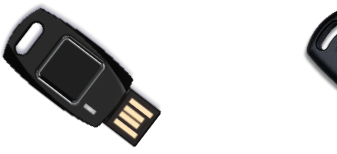

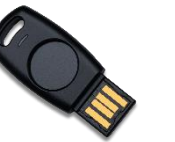

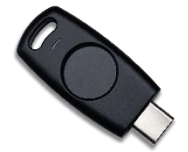

| Product Name                | ct Name B210H G310H             |                                 | G320H                           |
|-----------------------------|---------------------------------|---------------------------------|---------------------------------|
| Model Name                  | B210h                           | eFA310h                         | eFA320h                         |
| FIDO Protocol               | FIDO2, U2F                      | FIDO2 , U2F                     | FIDO2 , U2F                     |
| FIDO Security Level         | Level 2                         | Level 2                         | Level 2                         |
| USB Туре                    | Туре А                          | Туре А                          | Туре С                          |
| Resolution                  | 160 x 160 pixel                 | 160 x 160 pixel                 | 160 x 160 pixel                 |
| Status Indicator            | 3 Color LED                     | 3 Color LED                     | 3 Color LED                     |
| Device Type                 | FIDO2 HID device                | FIDO2 HID device                | FIDO2 HID device                |
| Algorithm                   | Precise <sup>™</sup> Biometrics | Precise <sup>™</sup> Biometrics | Precise <sup>™</sup> Biometrics |
| Material                    | Polycarbonate                   | Polycarbonate                   | Polycarbonate                   |
| Certification               | KC, FCC, CE, UKCA,<br>RoHS      | KC, FCC, CE, RoHS               | KC, FCC, CE, RoHS               |
| Operation Temp <sup>1</sup> | -20℃ ~ +60℃                     | -20°C ~ +60°C                   | -20°C ~ +60°C                   |
| Storage Temp <sup>2</sup>   | -40°C ~ +85°C                   | -40°C ~ +85°C                   | -40°C ~ +85°C                   |
| Color                       | Black                           | Black                           | Black                           |
| Size                        | 45.8 x 20.1 x 5.4 mm            | 41.6 x 17.8 x 4.7 mm            | 41.9 x 17.8 x 4.7 mm            |
| Weight                      | 4.0 g                           | 3.1 g                           | 3.1 g                           |

Note:

1. -4°F ~ 140°F

2. -40°F ~ 185°F

# 2. Security Key Description

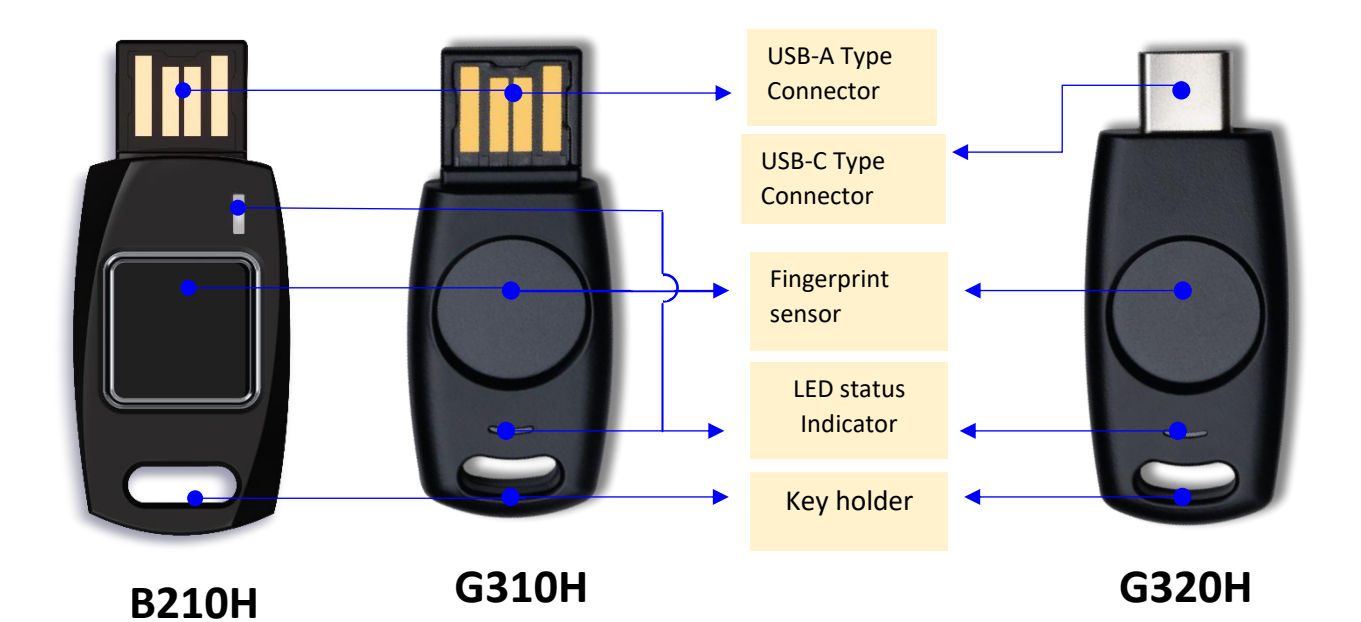

3. LED Status Indicator

| Color   | Status   | Description                                                                                                    | Action                    |
|---------|----------|----------------------------------------------------------------------------------------------------|---------------------------|
|         | On       | <ul><li>Key connection OK</li><li>Authentication Sucess</li></ul>                                                                          |                           |
|         | On       | N/A                                                                                                    |                           |
|         | Blinking | Wating for fingerprint scan (FIDO2)                                                                                                    |                           |
|         | Blinking | Waing for fingerprint scan (U2F)                                                                                                    |                           |
|         | On       | Security key is locked due to authentication failure                                                                                       | Unlock the security key   |
|         | Blinking | Authentication failure                                                                                                    | Rescan fingerprint        |
|         | Blinking | <ul> <li>Waiting for action (factory reset<br/>mode)</li> <li>Security Key selection mode (when<br/>no fingerprint is enrolled)</li> </ul> |                           |
| LED Off |          | Not connected                                                                                                    | Reinsert the security key |

# 3. Security Key Fingerprint Enrollment

1. Fingerprint Enrolment steps (Windows 10)

#### **Step 0: Check Windows version First**

Please check your Windows version before enrolment by typing "winver" at the Windows search bar.

| = | ∽ winver | 0 | ⊨ |
|---|----------|---|---|
|---|----------|---|---|

Please check the Windows Product Name (Windows Home, Pro, or Enterprise) as a red arrow indicates below. Also, look for the Windows version as the blue arrow indicates.

The user's Windows version should be Version 19H1 (or 1903) or later with Windows 10 Home, Professional, or Enterprise. The figure below indicates the PC's version is 21H1 with Windows 10 Pro.

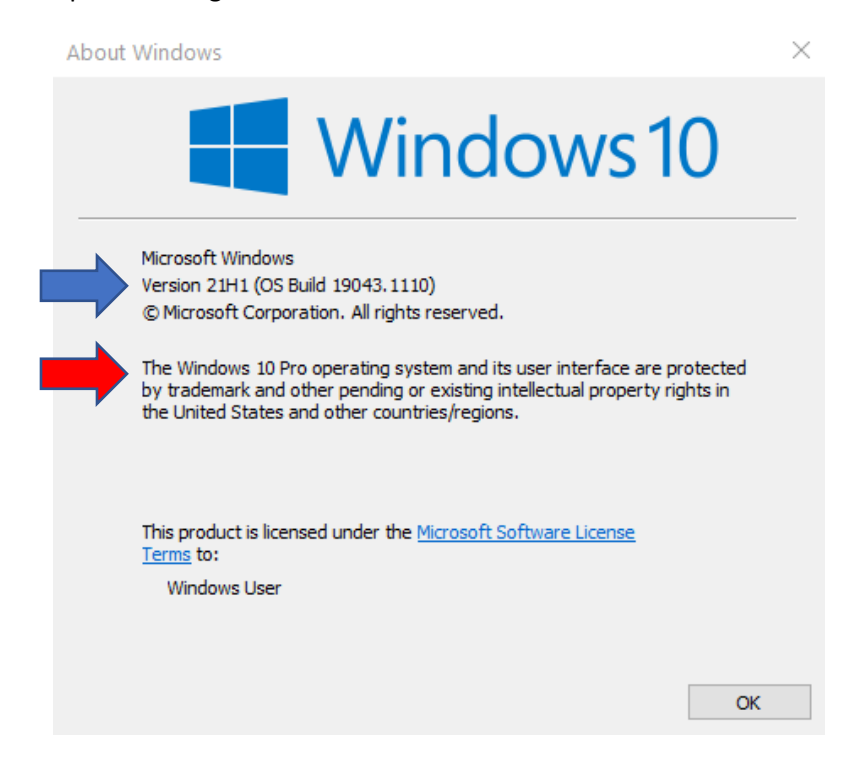

If your Windows version is earlier than 18298, then you need to upgrade.

# 2. Fingerprint Enrolment steps

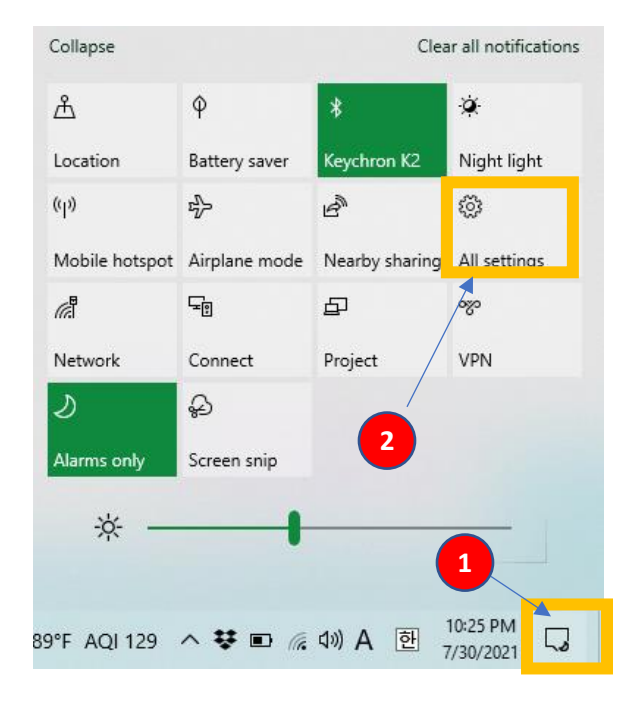

Step1: click the right down corner of the Windows screen ①, select "All settings" ②, and Accounts ③.

Settings

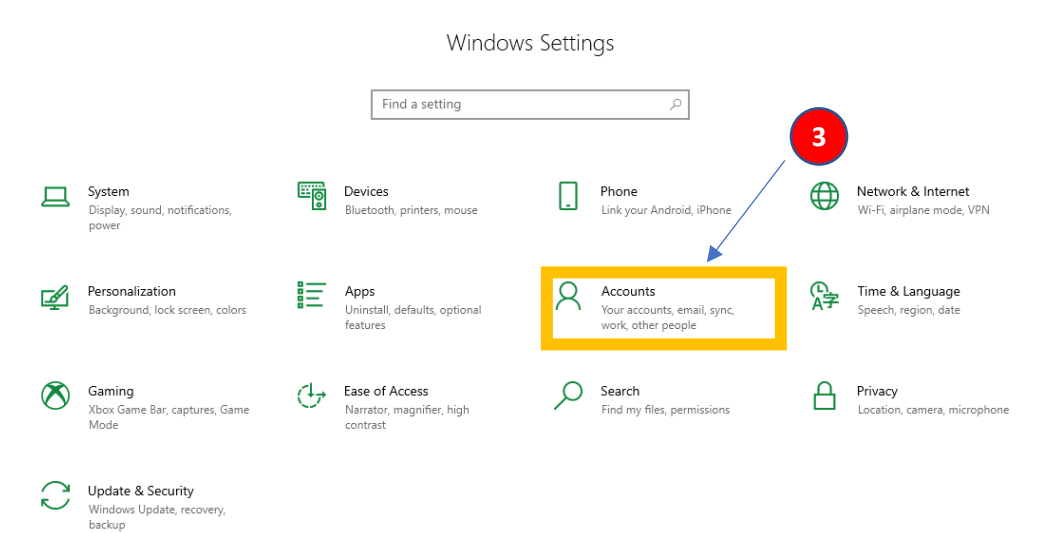

Step 2: From Settings, click "Sign-in Option" ① and Security Key ②, and Manage ③.

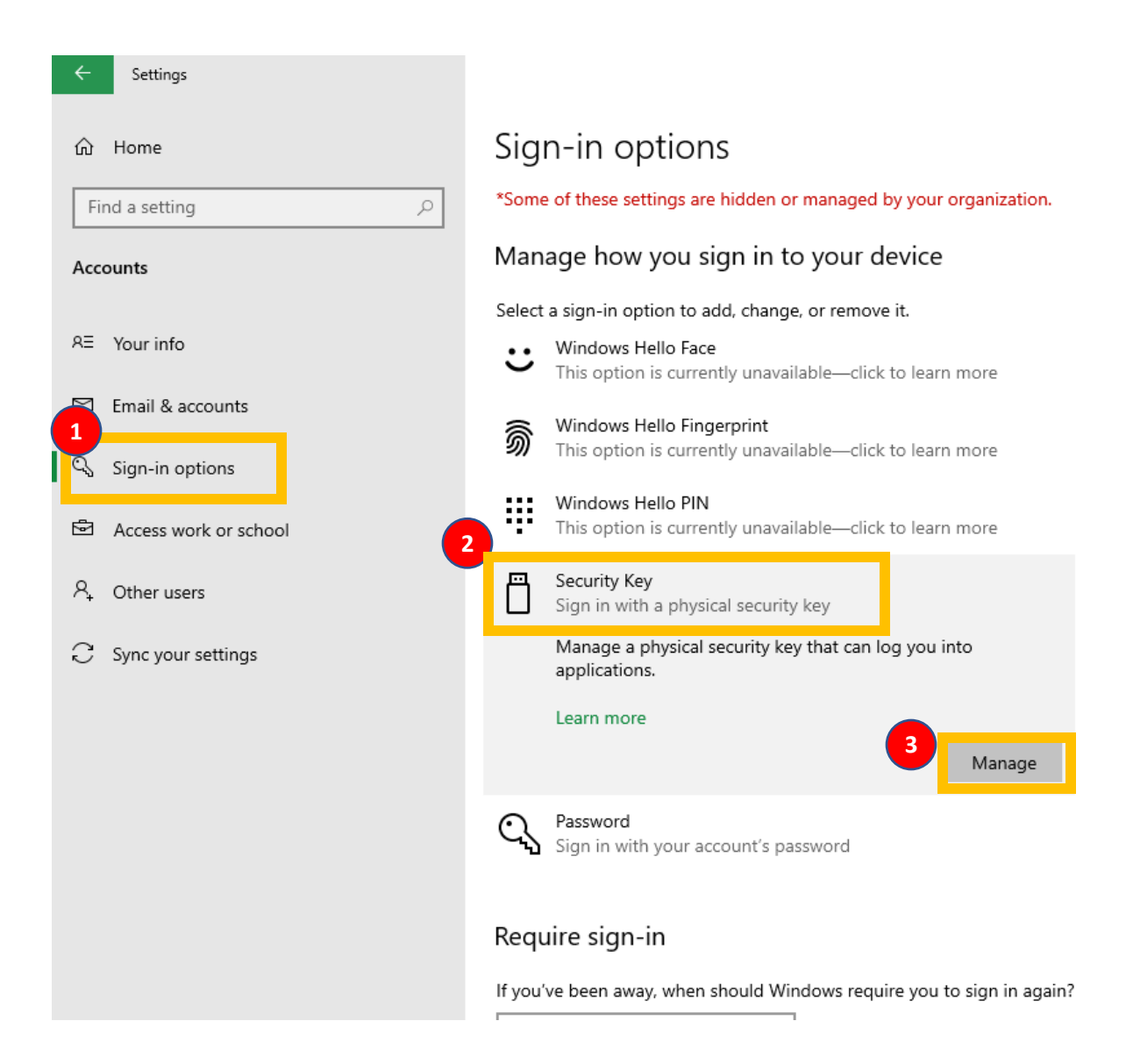

Step 3: Insert the security key and touch the key

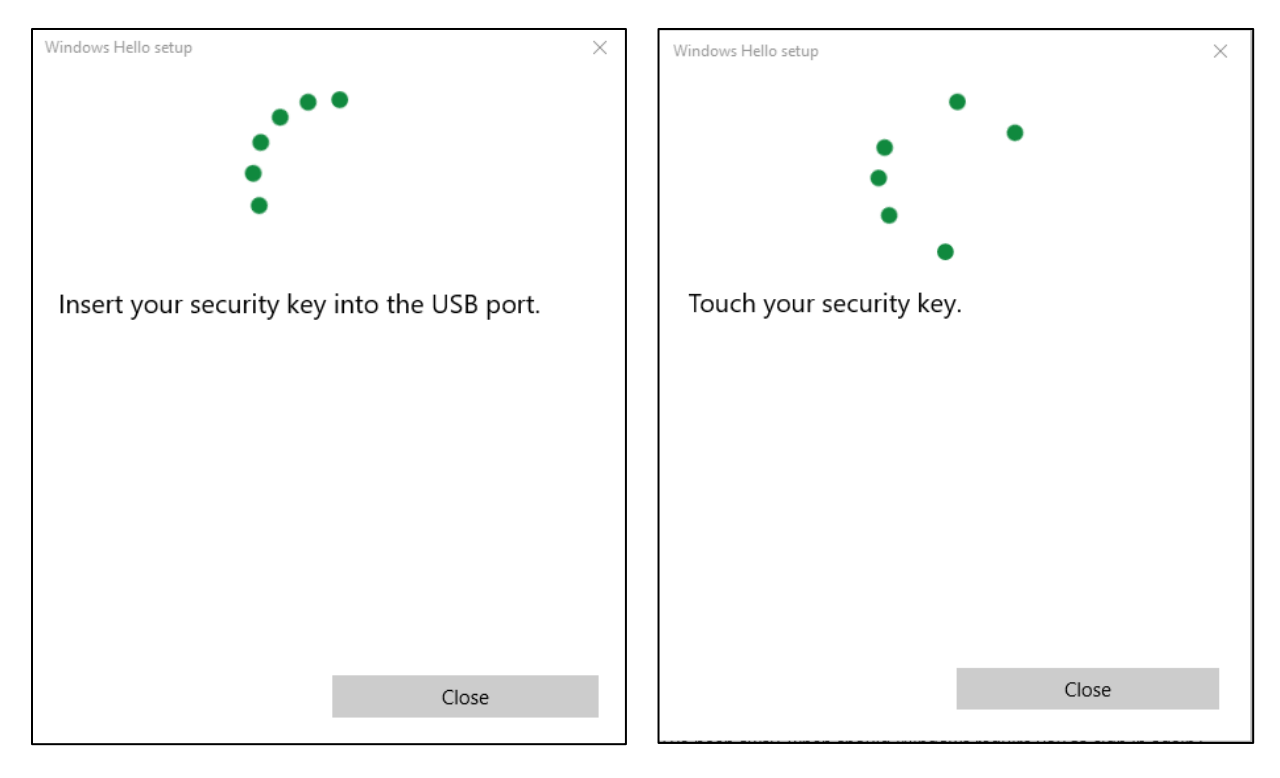

#### Step 4: set up PIN first

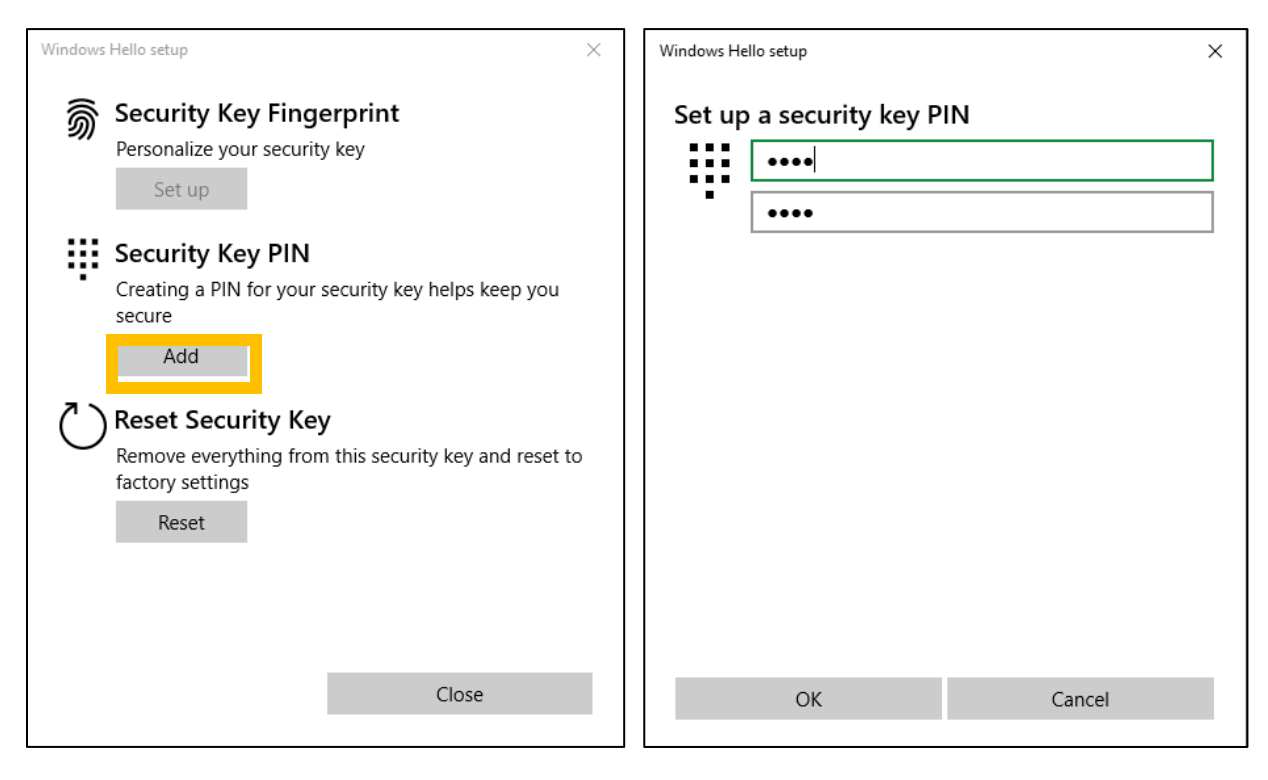

Step 5: Now, you are ready to enroll the fingerprint.

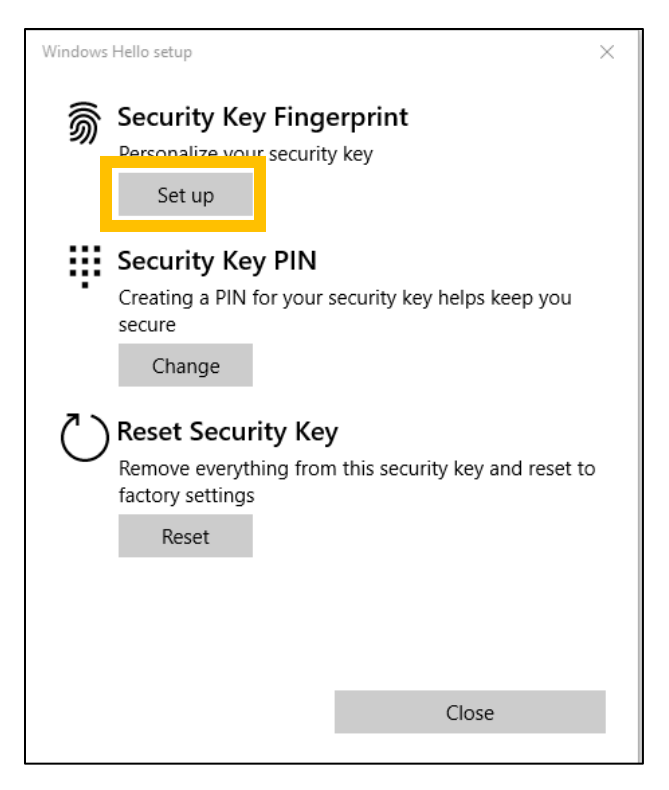

Need PIN authentication for fingerprint enrolment.

| Windows Hello setup                      | × | Windows Hello setup X                                                                                                    |
|------------------------------------------|---|----------------------------------------------------------------------------------------------------|
| Making sure it's you<br>Security key PIN |   | Touch the fingerprint sensor         Repeatedly lift and rest your finger on the sensor on the top of your device until setup is complete. |
| OK Cancel                                |   | Cancel                                                                                                    |

Scan your fingerprint multiple times until done.

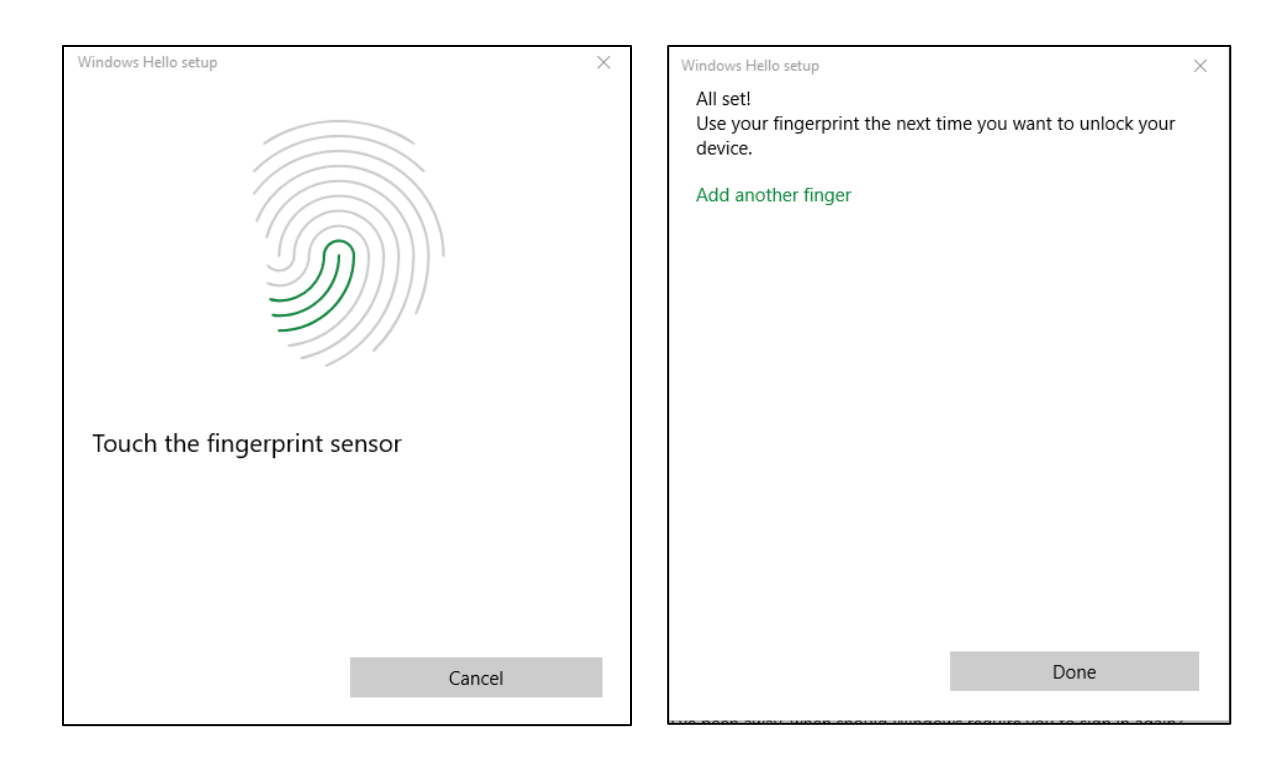

# 3. Security Key Fingerprint Enrollment (MacOS, Linux)

Note:

We recommend using the Chome web browser for fingerprint enrolment with a Google account.

Step 1: After login into the Chrome browser with ID and password, click ① "Customize and control Google Chrome," then ② "Privacy and security," and ③ "Security."

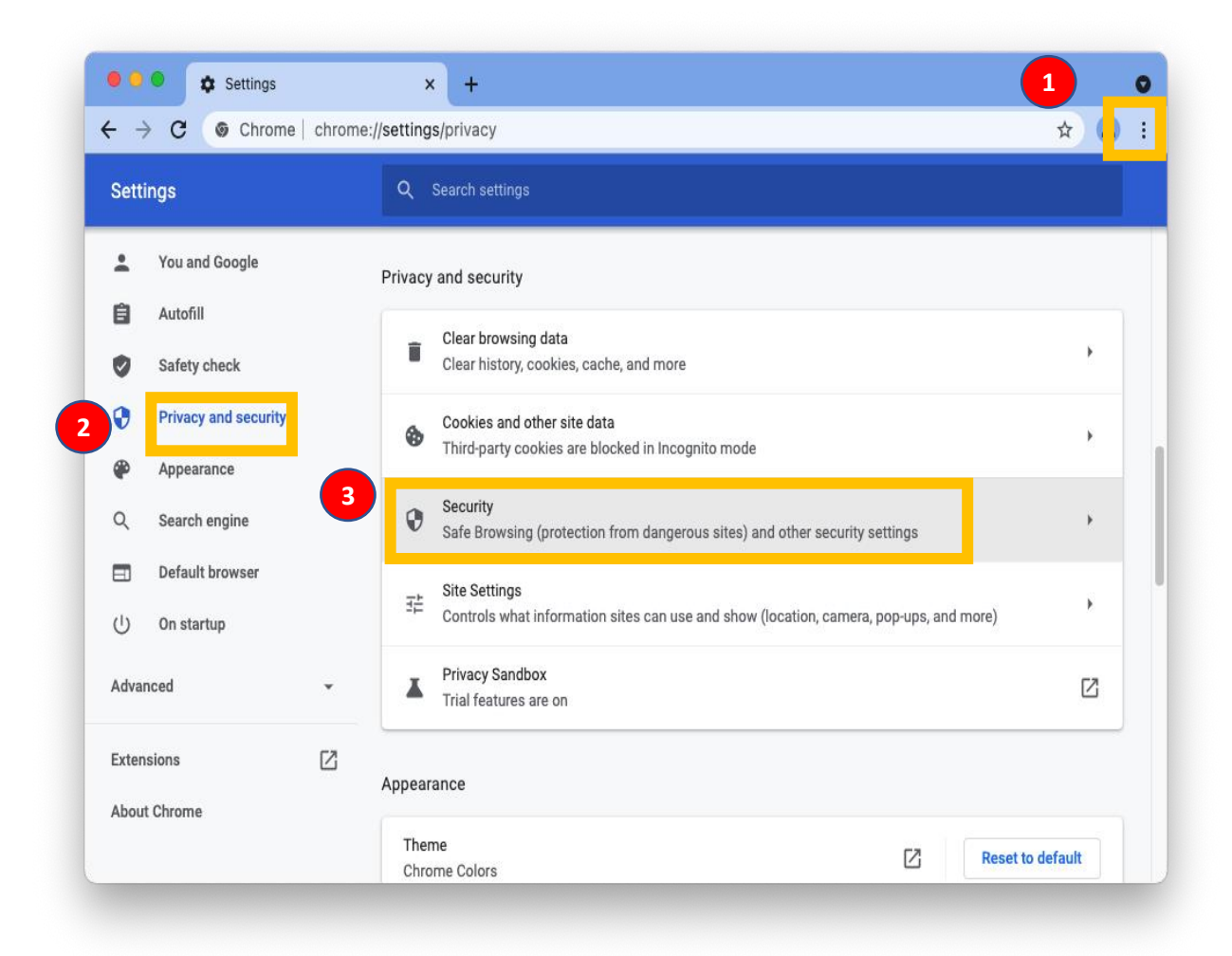

Step 2: click "Manage security keys"

| Setti  | nas                  | ( | Q Sea                                                                            | arch settings                                                                                                    |   |   |  |
|--------|----------------------|---|----------------------------------------------------------------------------------|----------------------------------------------------------------------------------------------------|---|---|--|
| octti  | 190-                 |   |                                                                                  | ······································                                                                                                    |   |   |  |
| •      | You and Google       |   | а                                                                                | nyone, including Google. When you sign in to your Google Account, this feature is turned on.                                                                                               |   |   |  |
| Ê      | Autofill             |   | N                                                                                | lo protection (not recommended)                                                                                                    |   |   |  |
| •      | Safety check         |   | В                                                                                | rows not protect you against dangerous websites, downloads, and extensions. You'll still get Safe<br>rowsing protection, where available, in other Google services, like Gmail and Search. | e |   |  |
| •      | Privacy and security |   |                                                                                  | -4                                                                                                    |   |   |  |
| ۲      | Appearance           |   | Advanc                                                                           | ea                                                                                                    |   |   |  |
| Q      | Search engine        |   | Use secure DNS<br>Determines how to connect to websites over a secure connection |                                                                                                    | 0 |   |  |
|        | Default browser      |   | Manage security keys                                                             |                                                                                                    |   |   |  |
| С      | On startup           |   | Reset s                                                                          | ecurity keys and create PINs                                                                                                    |   | • |  |
| Advan  | nced                 | • | Manage<br>Manage                                                                 | e certificates<br>e HTTPS/SSL certificates and settings                                                                                                    | ( | 2 |  |
| Extens | sions                | Z | Google<br>Safegua                                                                | Advanced Protection Program<br>ards the personal Google Accounts of anyone at risk of targeted attacks                                                                                     | ( | Z |  |

#### Step 3: Create a PIN

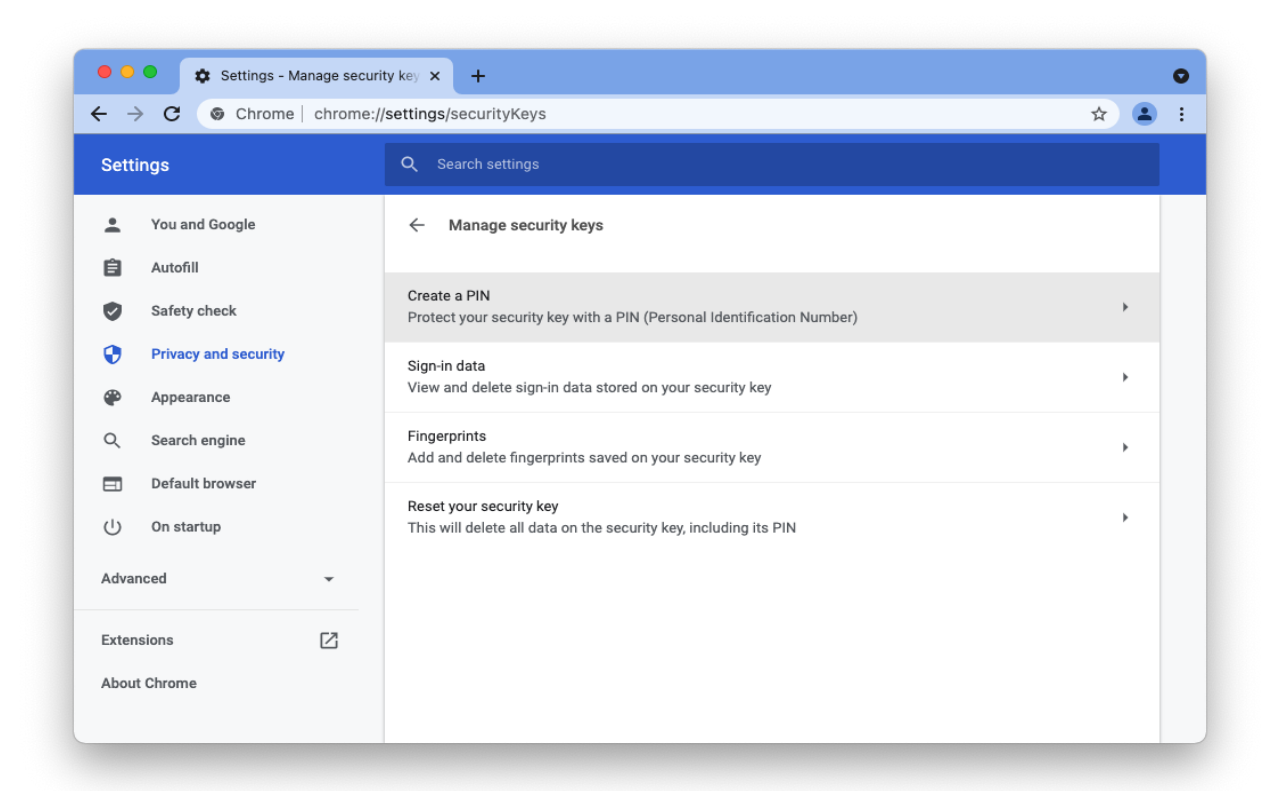

| ~ M                             | anage security keys                                                                     |
|---------------------------------|-----------------------------------------------------------------------------------------|
| Create a PI                     |                                                                                         |
| Enter your ne<br>letters, numbe | PIN. A PIN must be at least 4 characters long and can contain rs, and other characters. |
| PIN                             | Confirm PIN                                                                             |
|                                 | •                                                                                       |
|                                 |                                                                                         |
|                                 | Cancel Save                                                                             |
|                                 |                                                                                         |
|                                 |                                                                                         |

# Step 4: Enroll fingerprints

|             | ex ocardi acturga              |          |  |
|-------------|--------------------------------|----------|--|
| ,           | Add fingerprint                |          |  |
|             | Your fingerprint was captured  |          |  |
| :urity<br>r |                                |          |  |
| 12          |                                | Continue |  |
|             |                                |          |  |
|             |                                |          |  |
|             | Create a PIN                   |          |  |
| M           | anage fingerprints             |          |  |
|             |                                |          |  |
| Fir         | gerprints on this security key | Add      |  |
|             | finger0                        | ×        |  |
|             |                                | _        |  |
|             |                                | Done     |  |
| *           |                                |          |  |

# 4. Security Key Fingerprint Removal Procedure

1. Fingerprint removal (Windows10)

Step 1: Take the same steps (first 2 steps) as the Fingerprint enrolment

| ← Settings                    |                                                                                  |  |  |  |  |  |
|-------------------------------|----------------------------------------------------------------------------------|--|--|--|--|--|
| 命 Home                        | Sign-in options                                                                  |  |  |  |  |  |
| Find a setting $\rho$         | *Some of these settings are hidden or managed by your organization.              |  |  |  |  |  |
| Accounts                      | Manage how you sign in to your device                                            |  |  |  |  |  |
|                               | Select a sign-in option to add, change, or remove it.                            |  |  |  |  |  |
| R≡ Your info                  | • Windows Hello Face<br>This option is currently unavailable—click to learn more |  |  |  |  |  |
| 1 Email & accounts            | Windows Hello Fingerprint                                                        |  |  |  |  |  |
| Sign-in options               | - This option is currently unavailable—circle to learn more                      |  |  |  |  |  |
| Access work or school         | Windows Hello PIN<br>This option is currently unavailable—click to learn more    |  |  |  |  |  |
| A₊ Other users                | Security Key<br>Sign in with a physical security key                             |  |  |  |  |  |
| $\bigcirc$ Sync your settings | Manage a physical security key that can log you into applications.               |  |  |  |  |  |
|                               | Learn more 3<br>Manage                                                           |  |  |  |  |  |
|                               | Password<br>Sign in with your account's password                                 |  |  |  |  |  |
|                               | Require sign-in                                                                  |  |  |  |  |  |
|                               | If you've been away, when should Windows require you to sign in again?           |  |  |  |  |  |

# Step 2: select "remove" and type PIN for confirmation

| Windows Hello setup                                                                                                    |                                                                                                    | X Windows H | lello setup      | ×      |
|----------------------------------------------------------------------------------------------------|----------------------------------------------------------------------------------------------------|-------------|------------------|--------|
| <ul> <li>Security Key Fing<br/>Personalize your ceruit<br/>Add another</li> <li>Reset</li> <li>Reset</li> <li>Reset</li> <li>Reset</li> </ul> | <b>Jerprint</b><br>ty key<br>move<br>* security key helps keep you<br>* <b>Y</b><br>m this security key and reset to | Makin       | ng sure it's you |        |
|                                                                                                    | Close                                                                                                    |             | ОК               | Cancel |

# 2. Fingerprint Removal (MacOS, Linux)

Step1: Take the same steps (steps 1 and 2) using the Google Chrome browser. Please note that you need to login into your Google account with your ID and password.

| Settings    |                 | Q Search settings                                                                     |   |  |
|-------------|-----------------|---------------------------------------------------------------------------------------|---|--|
| 💄 You a     | and Google      | ← Manage security keys                                                                |   |  |
| â Auto      | fill            |                                                                                       |   |  |
| Safe        | ty check        | Create a PIN<br>Protect your security key with a PIN (Personal Identification Number) | • |  |
| Priva       | cy and security | Sign-in data                                                                          |   |  |
| 🕐 Арре      | earance         | View and delete sign-in data stored on your security key                              | • |  |
| Q Sear      | ch engine       | Fingerprints<br>Add and delete fingerprints saved on your security key                | • |  |
| 🖃 Defa      | ult browser     |                                                                                       |   |  |
| () On s     | tartup          | This will delete all data on the security key, including its PIN                      | • |  |
| Advanced    | *               |                                                                                       |   |  |
| Extensions  | Z               |                                                                                       |   |  |
| About Chron | ne              |                                                                                       |   |  |

Step2: remove the fingerprint from the list by clicking one of the x's

|    | ← Manage security keys            |      |
|----|-----------------------------------|------|
|    | Manage fingerprints               |      |
| ty | Fingerprints on this security key | Add  |
|    | ofinger0                          | ×    |
|    | finger1                           | ×    |
| ÷  |                                   | Done |
| ß  |                                   |      |

# 5. Security Key PIN

### 1. PIN (Personal Identification Number)

The PIN is similar to the password but used differently. The password is a shared secret between the user and the server. The client system asks the user to type in the password and sends the information of the password to the server for verification. Unlike the password, the PIN is not sent to the server; a PIN is a shared secret between the user and the security key. Therefore, the verification happens at the device, not the server.

The PIN is needed for fingerprint enrolment and modification. It is also used for backup authentication when fingerprint authentication failed.

We recommend that the user use a complex combination of digits and letters to protect the user from being leaked.

#### 2. PIN setup

The initial PIN setup is exactly the same as described on pages xx to yy.

Open Setting  $\rightarrow$  Sign-in Option  $\rightarrow$  Security Key

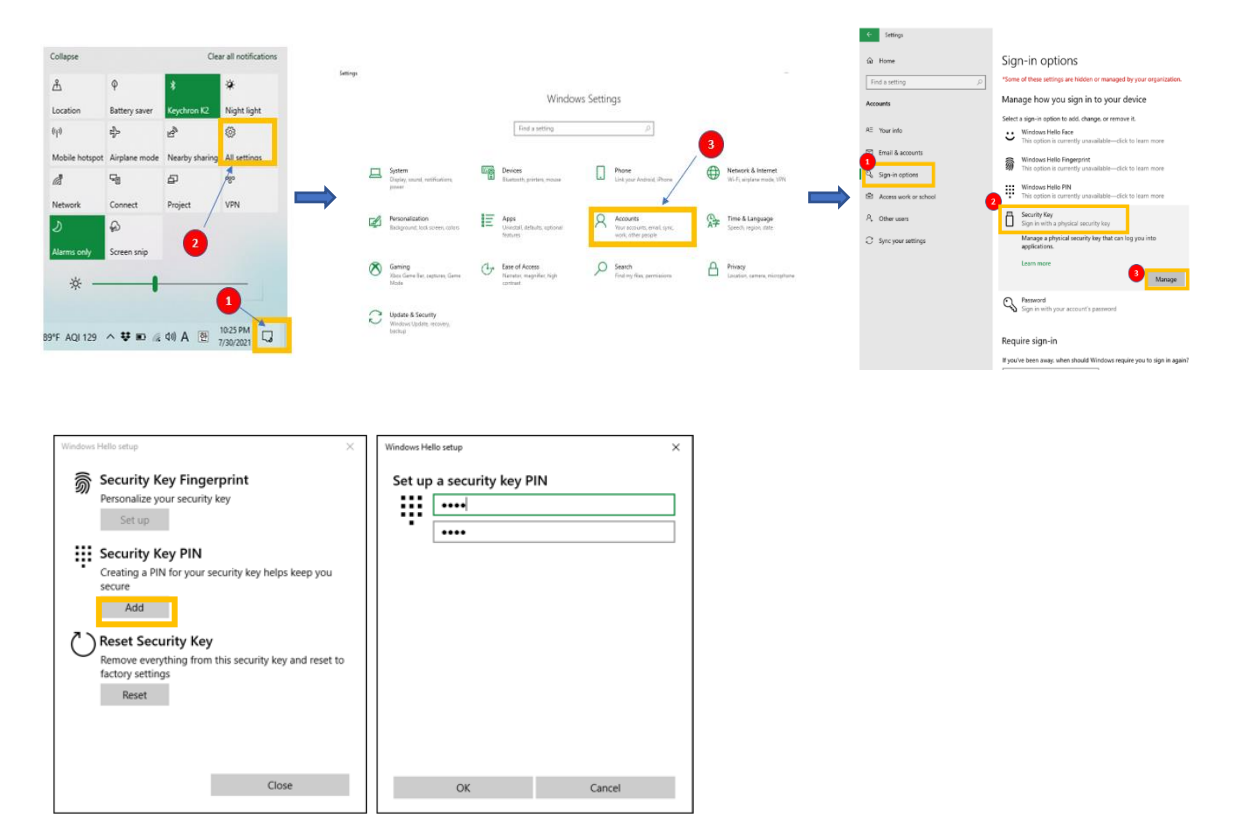

# 3. PIN information change

#### Open Setting $\rightarrow$ Sign-in Option $\rightarrow$ Security Key

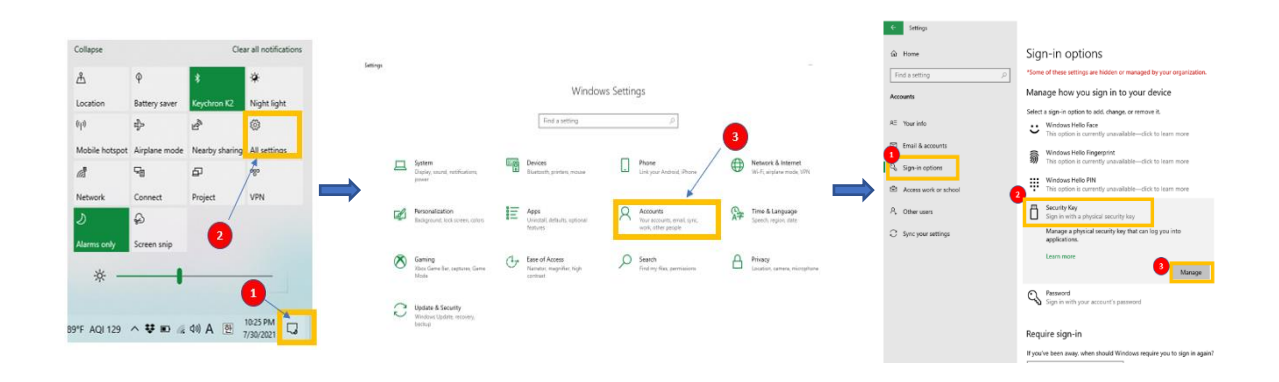

One can change the Security Key PIN by clicking "Change." The user needs to input the existing PIN and new PIN twice.

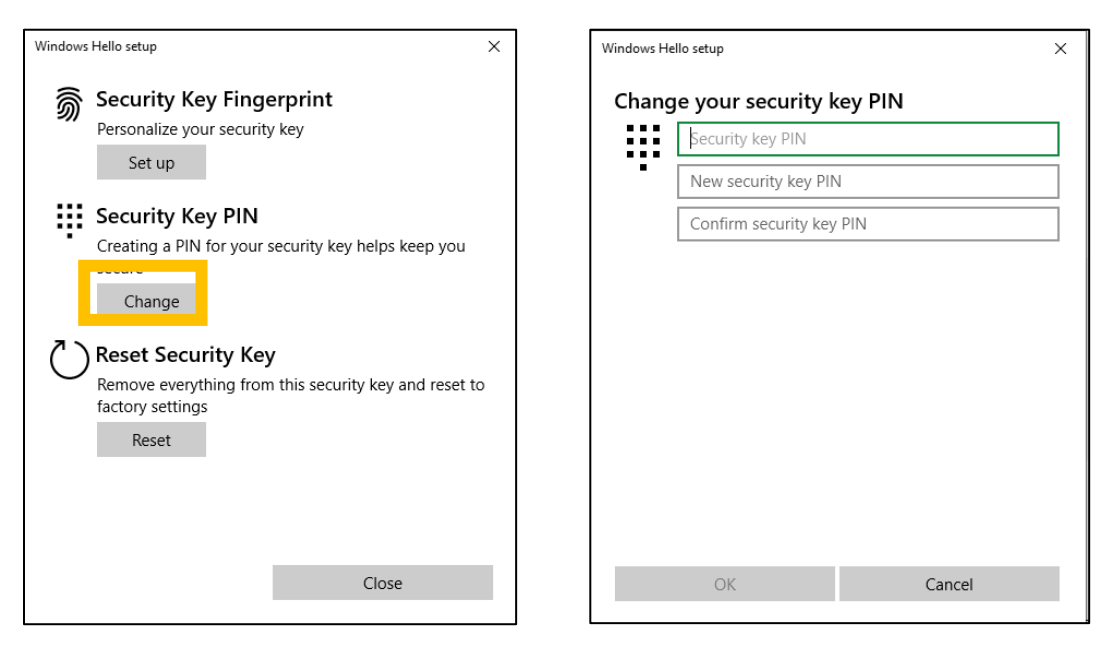

#### 4. PIN Authentication Failure

When the user fails to type the correct PIN four times consecutively, then the below message appears.

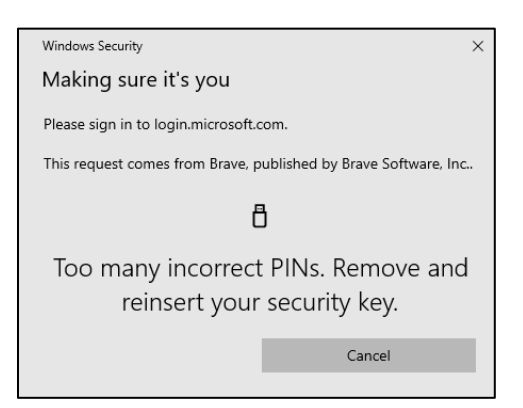

The user needs to pull out and reinsert the security key and type the correct PIN.

However, if the user continues to type in incorrect PIN more, the user will get this message.

| Windows Security                                                |        |  |  |  |  |
|-----------------------------------------------------------------|--------|--|--|--|--|
| Making sure it's you                                            |        |  |  |  |  |
| Please sign in to login.microsoft.com.                          |        |  |  |  |  |
| This request comes from Brave, published by Brave Software, Inc |        |  |  |  |  |
| Too many incorrect PIN attempts.<br>Please enter A1B2C3.        |        |  |  |  |  |
| Challenge phrase                                                |        |  |  |  |  |
| ОК                                                              | Cancel |  |  |  |  |

The above message is a mechanism to make sure that the keyboard input is correct.

If the user types A1B2C3 correctly, the system assumes that the keyboard is working correctly.

| Then, the fina | l warning message | pops out. |
|----------------|-------------------|-----------|
|----------------|-------------------|-----------|

| Windows Security X                                                                                                    |                               |  |  |  |  |
|----------------------------------------------------------------------------------------------------|-------------------------------|--|--|--|--|
| Please sign in to login.microsoft.com.                                                                                                    |                               |  |  |  |  |
| This request comes from Brave, put                                                                                                    | vished by Brave Software, Inc |  |  |  |  |
| If you enter an incorrect PIN again, the device will be locked. You might want                                                                                                    |                               |  |  |  |  |
| to contact your IT support person before trying again.                                                                                                    |                               |  |  |  |  |
| ع المعالم المعالم المعالم المحافظ المحافظ المحاف |                               |  |  |  |  |
| ОК                                                                                                    | Cancel                        |  |  |  |  |

#### Warning!

There is no recovery mechanism when the device (security key) is locked due to multiple incorrect PIN attempts. Once the security key is locked, then the key cannot be used at all. The only way to make the security key operational is to do a "factory reset" of the security key. A factory reset removes the existing data and all previously created credentials.

If the user types the incorrect PIN for the last time, the security key is locked.

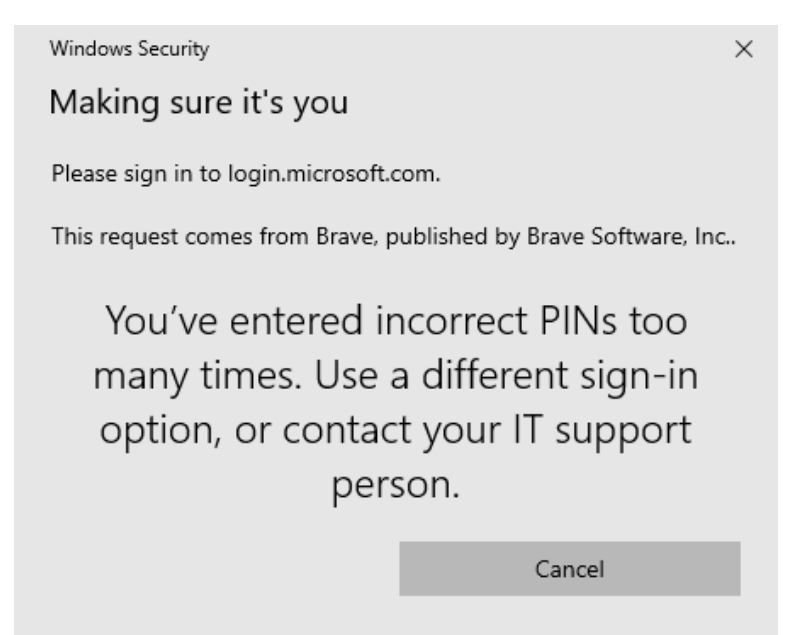

| Windows | s Hello setup                                                                                                    | ×  |
|---------|----------------------------------------------------------------------------------------------------|----|
| Ŵ       | Security Key Fingerprint<br>Personalize your security key<br>Set up                                                                                  |    |
| ij      | Security Key PIN<br>You've entered incorrect PINs too many times. Use a<br>different sign-in option, or contact your IT support<br>person.<br>Change | a  |
| Ŭ       | Reset Security Key<br>Remove everything from this security key and reset<br>factory settings<br>Reset                                                | to |
|         | Close                                                                                                    |    |

# 5. Security Key Factory Reset

From Settings  $\rightarrow$  Sign-in Options  $\rightarrow$  Security key

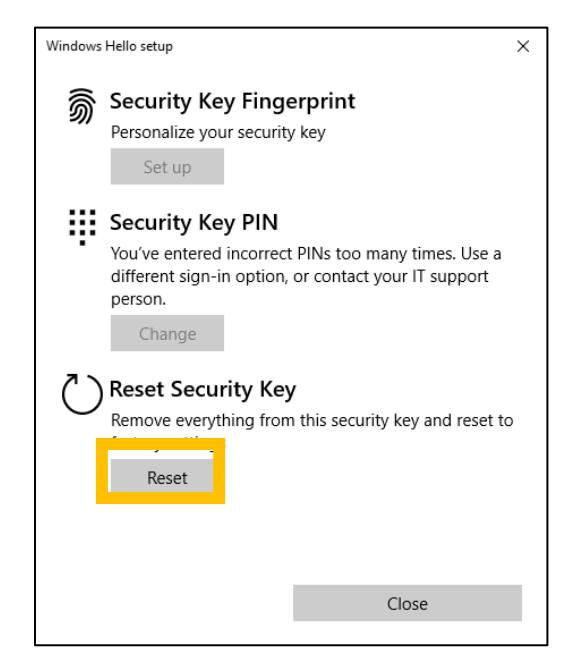

The following are the steps that you need to take for a factory reset.

| Windows Hello setup X                                                                                                    | Windows Hello setup X                            |
|----------------------------------------------------------------------------------------------------|--------------------------------------------------|
|                                                                                                    |                                                  |
| Reset Security Key<br>The security key will be reset to factory settings. All data and<br>credentials on this key will be cleared. | Reinsert your security key.<br><u>Learn more</u> |
| Proceed Cancel                                                                                                    | Cancel                                           |

The user needs to reinsert the security in 10 seconds to perform a factory reset. Otherwise, the factory reset procedure will not complete.

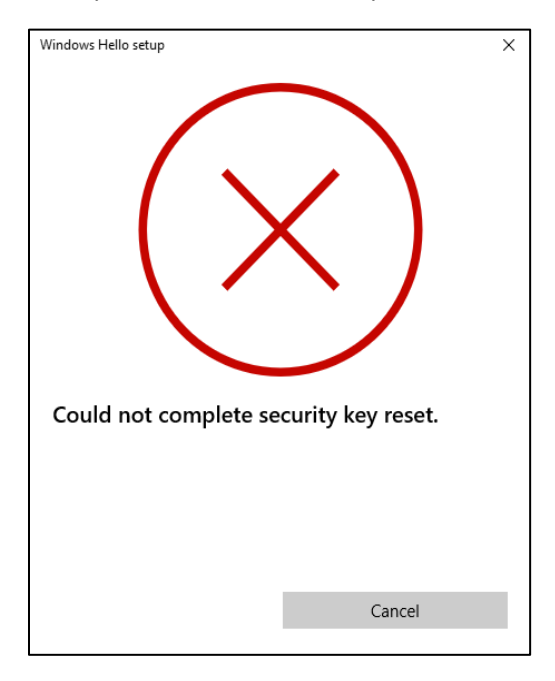

Once the above message appears, the user needs to restart a factory reset again.

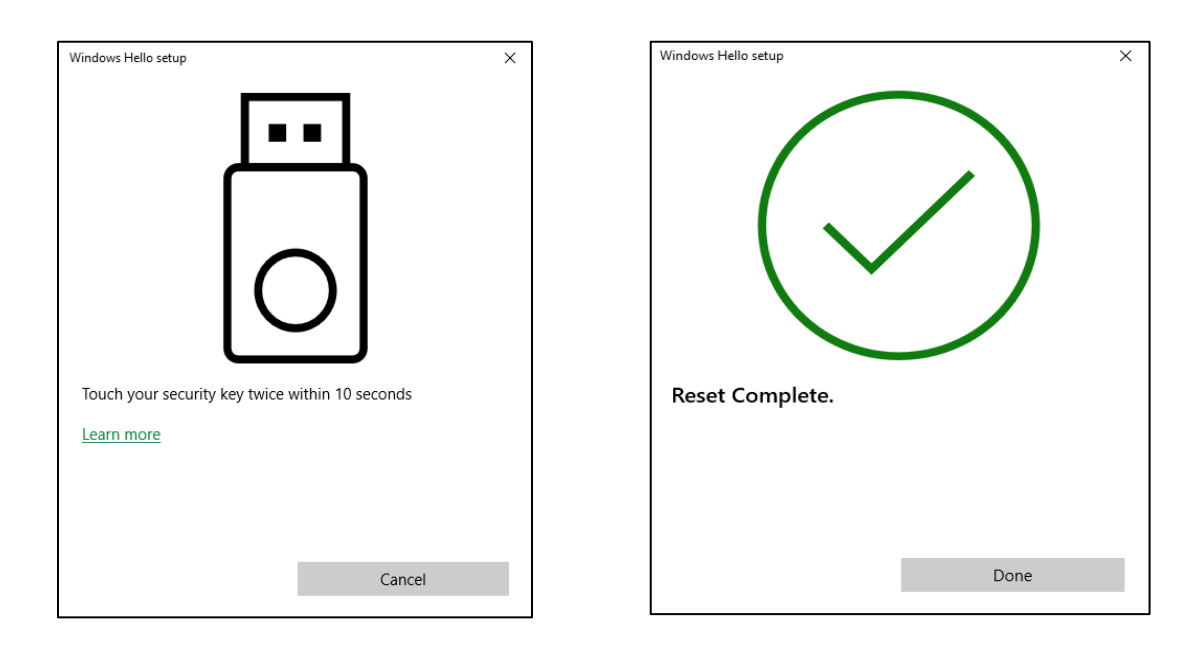

Note:

- The security key will be locked after 15 consecutive failed attempts of fingerprint authentication and followed by seven failed PIN authentication.
- The security key LED is solid RED all the time; the key is locked and cannot be used.
- The security key will be of service after a factory reset.

# 6. Online usage of the security keys

- 1. Microsoft Azure AD
- a. Azure AD user registration

This is for individual registration of the organization with Azure AD accounts.

The steps shown below are the case that a user uses <u>www.office.com</u> for the security key registration. The user can use one of the following sites for registration.

**Registration sites:** 

https://www.office.com https://login.microsoftonline.com

Step 1: The user needs to sign in at <u>www.office.com</u> using the user's ID and the password.

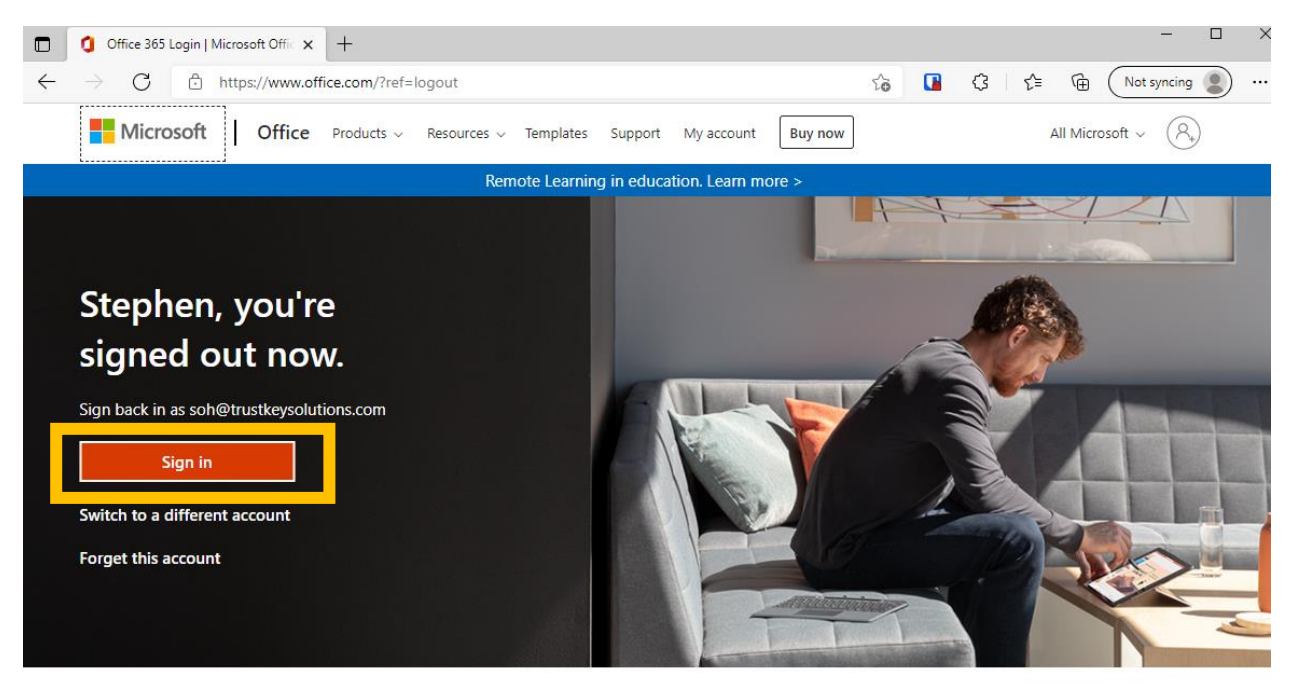

Follow Office in f У 🞯 🛛

| Sign in                 |      |      |
|-------------------------|------|------|
| Email, phone, or Sky    | pe   |      |
| No account? Create on   | e!   |      |
| Can't access your accou | unt? |      |
|                         | Back | Next |
|                         |      |      |

### Step 2: for the security key registration, click "View Account"

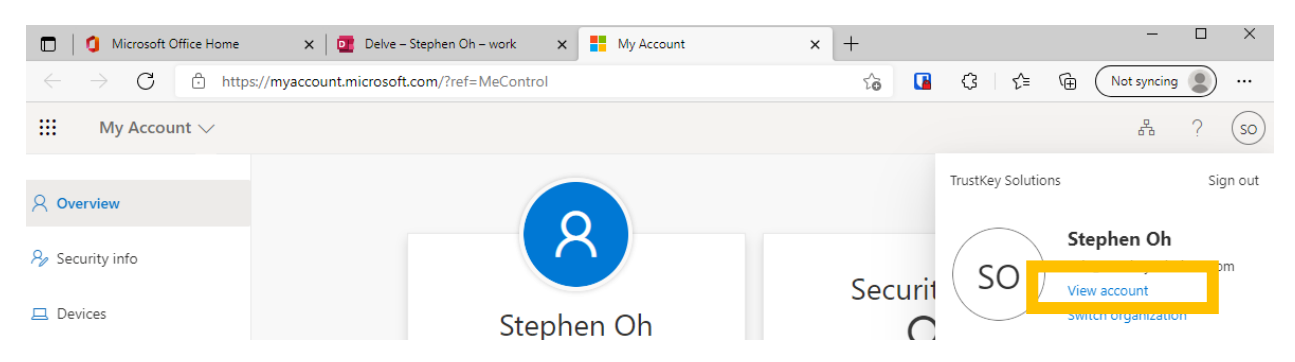

### Step 3: select "Security info" and select "+Add method"

| Microsoft Office Home                                  | × Delve – Stephen Oh – work ×                  | My Sign-Ins                       | × +  |        | - 🗆         | ×      |
|--------------------------------------------------------|------------------------------------------------|-----------------------------------|------|--------|-------------|--------|
| $\leftarrow$ $\rightarrow$ $C$ $\textcircled{1}$ http: | s://mysignins.microsoft.com/security-info      |                                   | ta 🖪 | 3 6    | Not syncing | )      |
| My Sign-Ins                                            |                                                |                                   |      |        | ?           | 8      |
| A Overview                                             | Security info                                  |                                   |      |        |             |        |
| Security info                                          | These are the methods you use to sign into you | r account or reset your password. |      |        |             |        |
|                                                        | Default sign-in method: Microsoft Authenticat  | or - notification Change          |      |        |             |        |
| Organizations                                          | + Add method                                   |                                   |      |        |             |        |
| Devices                                                | & Phone                                        |                                   |      | Change | Delete      |        |
| A Privacy                                              | ••• App password                               | 0                                 |      |        | Delete      |        |
|                                                        | Microsoft Authenticator                        | SM-N976N                          |      |        | Delete      |        |
|                                                        | A Constitutions                                | (2010)                            |      |        | Delata      | $\sim$ |

### Step 4: follow the registration flow

| rosoft / Add a method × urity ke Which method would you like to add? urity ke Choose a method  urity ke Choose a method  urity ke, Authenticator app Email urity ke, App password Security key                                             | t / Add a method × Which method would you like to add? ke Security key  ke Cancel Add ke,                                                                                                    |
|----------------------------------------------------------------------------------------------------|----------------------------------------------------------------------------------------------------|
| Security key ×<br>Choose the type of security key that you have.<br>☐ USB device<br>N NFC device<br>Cancel                                                                                                    |                                                                                                    |
| Windows Security       ×         Security key setup       Set up your security key to sign in to login.microsoft.com as solutions.com.         This request comes from Msedge, published by Microsoft Corporation.         OK       Cancel | Windows Security       ×         Continue setup       This will let login.microsoft.com see the make and model of your security key         login.microsoft.com wants to create a credential on your security key.       Iogin.microsoft.com wants to create a credential on your security key.         Note: A record of your visit to this site will be kept on your security key.       OK         OK       Cancel |
| Windows Security X<br>Continue setup<br>Touch your security key.                                                                                                    |                                                                                                    |

Step 5: the user needs to name the security key to differentiates the key from other keys since the user can register up to 10 security keys.

| Security key                              |                   | ×           |
|-------------------------------------------|-------------------|-------------|
| Name your security key. This will help di | stinguish it from | other keys. |
| G320H                                     |                   |             |
|                                           | Cancel            | Next        |

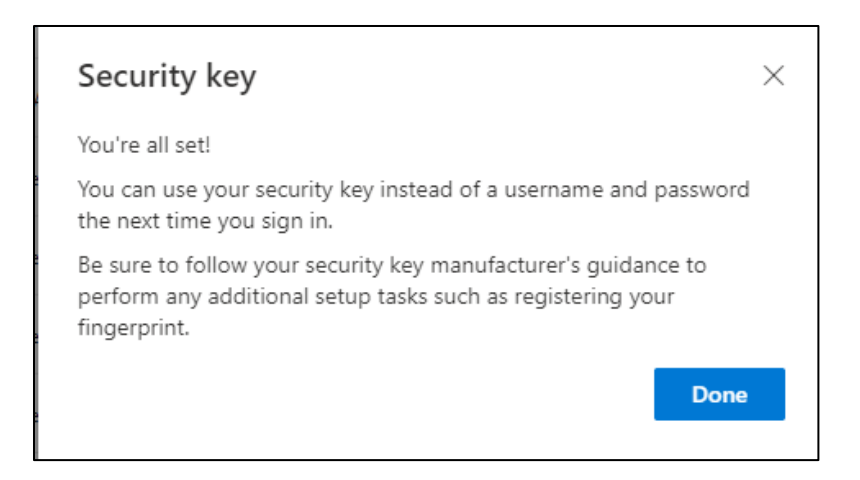

### b. Sign in Windows (Azure AD joined)

As the users registered the security key with their Azure accounts, the IT admin needs to configure the system so that users can sign in to their Windows PC with the security keys (example: setup at Microsoft Intune)

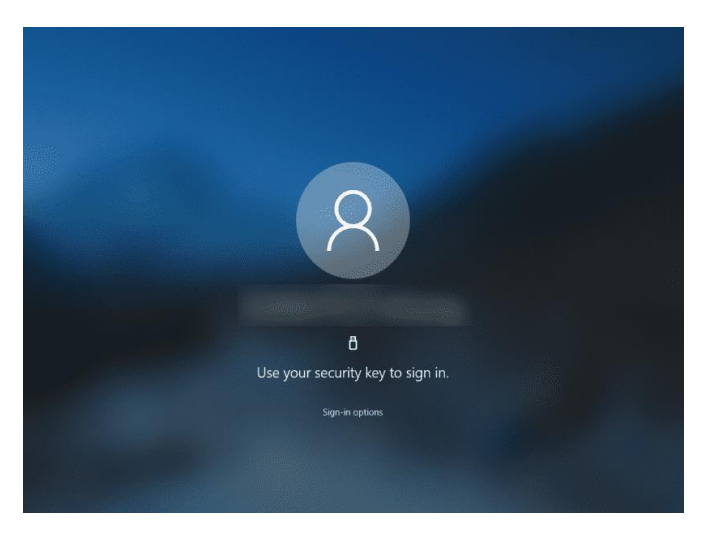

Note: Please refer to our blog <u>here</u> for more information.

(https://www.trustkeysolutions.com/blog/preview-of-fido2-security-keys-for-hybrid-azure-ad-joined-environments/)

### 2. Google G-suite

Security Key registrations for Google's G-Suite are described in this section. Note that Google is using the security key as the second-factor authentication. The user needs to type ID and password and use the security key to sign in.

Step1: The user needs to sign in with the existing account ID and the password.

| Google<br>Sign in<br>to continue to Gmail                         |       | Google<br>Welcome<br>(2) trustkeysolutions@gmail.com | •       |       |
|-------------------------------------------------------------------|-------|------------------------------------------------------|---------|-------|
| Email or phone                                                    |       | Enter your password                                  |         |       |
| Not your computer? Use a Private Window to sign in.<br>Learn more |       | Show password Forgot password?                       | Next    |       |
| Create account Next                                               |       |                                                      |         |       |
| English (United States) - Help Privacy                            | Terms | English (United States) 👻 Help                       | Privacy | Terms |

Step 2: click ① the upper right corner and select ② "Security," and ③ turn on "2-Step Verification."

|   | Go         | ogle Account Q Search    | Google Account                                                                                                    |                      | 0 | Ð |
|---|------------|--------------------------|----------------------------------------------------------------------------------------------------|----------------------|---|---|
|   | ٢          | Home                     |                                                                                                    |                      |   |   |
| 2 | 1          | Personal info            | Signing in to Google                                                                                              |                      |   |   |
|   | ۲          | Data & personalization   |                                                                                                    | · 🖂 📃 🤘              |   |   |
|   | ⋳          | Security                 |                                                                                                    |                      |   |   |
|   | ă          | People & sharing         | Password                                                                                                    | Last changed Aug 8   | > |   |
|   |            | Payments & subscriptions | 2-Step Verification                                                                                               | 🥑 On                 | > |   |
|   | <b>(</b> ) | About                    | App passwords                                                                                                    | None                 | > |   |
|   |            |                          | Ways we can verify it's you                                                                                       |                      |   |   |
|   |            |                          | These can be used to make sure it's really you signing in or to<br>if there's suspicious activity in your account | preach you           |   |   |
|   |            |                          | Recovery phone                                                                                                    | (650) 815-1808       | > |   |
|   |            |                          | Recovery email                                                                                                    | Add an email address | > |   |

# Step 3: Need to initial 2-Step verification with your phone

| ← 2-Step Ve                                                | erification                                                                                                    |                                                                                                    |  |
|------------------------------------------------------------|----------------------------------------------------------------------------------------------------|----------------------------------------------------------------------------------------------------|--|
|                                                            |                                                                                                    | Let's set up your phone<br>What phone number do you want to use?                                                                                                    |  |
| Protect your a<br>Each time you sign i<br>code. Learn more | in to your Google Account, you'll need your password and a verification<br>Add an extra layer of security<br>Enter your password and a unique verification code<br>that's sent to your phone.<br>Keep the bad guys out<br>Even if someone else gets your password, it won't be<br>enough to sign in to your account. | <ul> <li>* +1 6:</li> <li>Coogle will only use this number for account security.</li> <li>Coogle will only use this number for account security.</li> <li>Message and data rates may apply.</li> <li>Message and data rates may apply.</li> <li>Message and data rates may apply.</li> <li>Message and data rates may apply.</li> <li>Message and data rates may apply.</li> <li>Message and data rates may apply.</li> <li>Message and data rates may apply.</li> <li>Message and data rates may apply.</li> <li>Message and data rates may apply.</li> <li>Message and data rates may apply.</li> <li>Message and data rates may apply.</li> <li>Message and data rates may apply.</li> </ul> |  |
|                                                            | GET STARTED                                                                                                    | Step 1 of 3 NEXT                                                                                                    |  |

Step 4: The user needs to add the security key for 2-step verification

| ← 2-St        | ep Verification                                                                                                    |
|---------------|----------------------------------------------------------------------------------------------------|
| Add more s    | second steps to verify it's you                                                                                                    |
| Set up additi | onal backup steps so you can sign in even if your other options aren't available.                                                                                                    |
| ×             | Backup codes<br>These printable one-time passcodes allow you to sign in when away from your phone, like<br>when you're traveling.<br>SET UP                                                                                                    |
|               | Google prompts<br>After you enter your password, Google prompts are securely sent to every phone where<br>you're signed in. Just tap the notification to review and sign in.<br>To stop getting prompts on a particular phone, sign out of that phone. Learn more<br>Note: If you sign in to your Google Account on any eligible phone, Google prompts will be<br>added as another method for 2-Step Verification. |
| C             | Authenticator app<br>Use the Authenticator app to get free verification codes, even when your phone is offline.<br>Available for Android and iPhone.<br>SET UP                                                                                                    |
|               | Backup phone<br>Add a backup phone so you can still sign in if you lose your phone.<br>ADD PHONE                                                                                                    |
| 7             | Security Key<br>A security key is a verification method that allows you to securely sign in. These can be<br>built in to your phone, use Bluetooth, or plug directly into your computer's USB port.                                                                                                    |
|               | ADD SECURITY KEY                                                                                                    |

#### Step 5: follow the browser's instructions

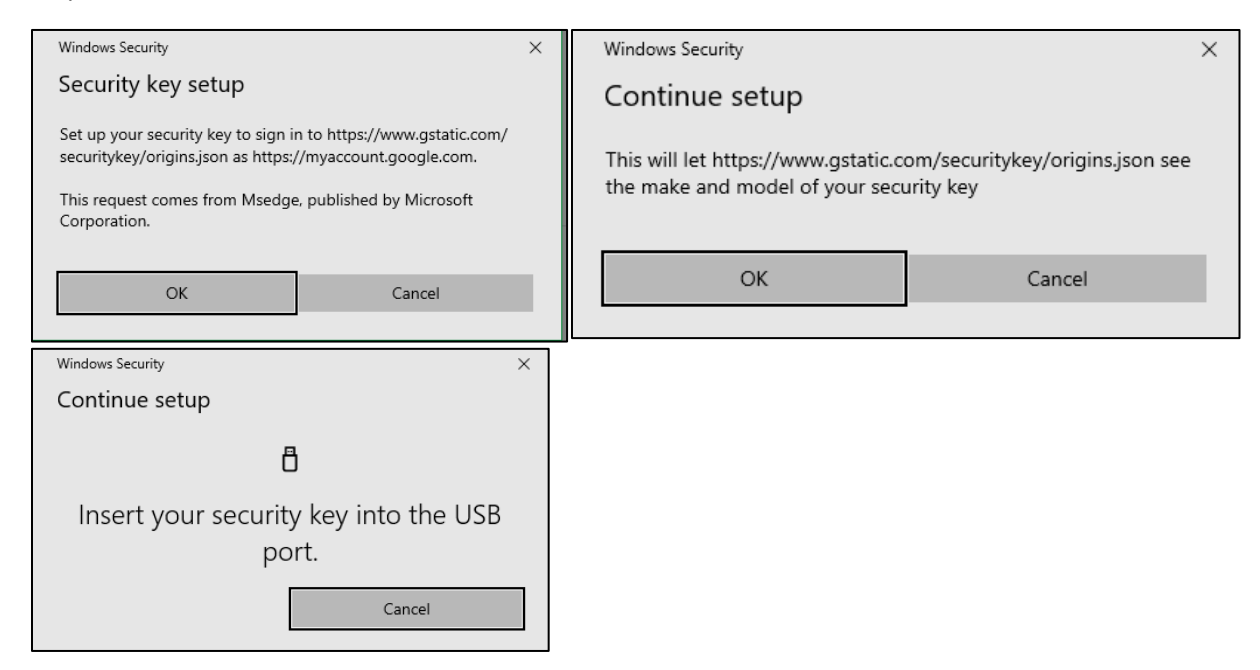

Step 6: After successful registration, the user needs to name the key

|                                                        | ×                                                                                                    |
|--------------------------------------------------------|----------------------------------------------------------------------------------------------------|
| Securi<br>Your Sec<br>with 2-Si<br>Security K<br>G310H | ity Key registered<br>surity Key is registered. From now on, you'll use it to sign in<br>tep Verification.<br>iey name                                                                                                    |
|                                                        | DONE                                                                                                    |
| <del>от</del>                                          | Security Key (Default) ③<br>After you enter your password, use your security key to finish signing in.<br>③ G310H (Added: Just now)<br>Last used: -<br>Note: If you sign in to your Google Account on an eligible phone, you'll start to get G<br>prompts as a backup method for 2-Step Verification. To stop getting prompts on a<br>particular phone, sign out of that phone.<br>ADD SECURITY KEY |

Step 7: The user now can sign in Gmail with the security key.

| Google                                                                                                    |                                                                                                    |
|----------------------------------------------------------------------------------------------------|----------------------------------------------------------------------------------------------------|
| Hi Trust                                                                                                    |                                                                                                    |
| 1 trustkeysolutions@gmail.com v                                                                                                    |                                                                                                    |
| Enter your password  •••••••• Show password  Forgot password? Next                                                                         | Windows Security<br>Making sure it's you Please sign in to google.com. This request comes from Brave, published by Brave Software, Inc  Touch your security key. |
|                                                                                                    | Cancel                                                                                                    |
| Google<br>Verify it's you<br>There is something unusual about y<br>your security, Google wants to make<br>you.<br>Trustkeysolutions@gmail. | rour activity. For<br>e sure it's really<br>.com ✓                                                                                                    |

# 3. Bank of America USB Security Key Experience

Bank of America allows customers to increase the protection of online accounts with new Security Key feature. Once your USB security key is set up, it serves as an extra layer of security for adding transfer recipients to your account and for extra security at sign-in.

Bank of America allows customers to increase the protection of online accounts with new Security Key feature.

Bank of America has announced that they are replacing SafePass with the new Secured Transfer feature, which allows for USB security key registration and transfer authentication with FIDO security keys. They have also provided the option for many Bank of America customers to sign-in to their online banking account with a <u>FIDO security key</u>.

SafePass has long been Bank of America's solution to provide an additional layer of security against unauthorized transactions. However, SafePass only allows customers to use mobile authentication with a one-time code. With the introduction of the Secured Transfer feature, Bank of America has managed to introduce an even more secure and, most importantly, FIDO-based hardware authentication. As a result, customers are 99.99% protected from phishing attacks and no longer need to worry about their data security.

Adding and using a security key is as easy as 1 2 3. Here are the easy steps to adding a security key and using it on successive logins.

| lite and a                                                                                                    |                                                                                                | Profile & Settings                                                                                   | Saved Items 🍟 Sign Out                                                                        |
|----------------------------------------------------------------------------------------------------|------------------------------------------------------------------------------------------------|----------------------------------------------------------------------------------------------------|-----------------------------------------------------------------------------------------------|
| BANK OF AMERICA Conline Banking                                                                                                    | Your Contact Info                                                                              | Account Settings                                                                                     | can we help you?                                                                              |
| Accounts Bill Pay Transfer   Zelle <sup>®</sup> Rewards & Deals Adv Plus Banking - 6087                                                                                                    | Addresses     Phone/Mobile numbers     Email addresses     Contact preferences                 | Paperless settings<br>Mobile settings<br>Alert settings<br>Account nicknames<br>Overdraft Protection | nt Help & Support 🕈                                                                           |
| Summary         Featur           Available balance (as of today):         \$ 51         Keep t           What does this include?         Overdr         Benefix           Account balance history»         More fr | Security settings<br>Security Center<br>Change Online ID<br>Change Passcode<br>Manage SafePass | Manage card settings<br>Digital Wallets & Virtual<br>Cards                                           | ices<br>:/unlock ATM/debit card<br>er checks/deposit slips<br>payment on a check<br>services» |
| Activity Statements & Documents Information                                                                                                    | Language/Idioma: En esp                                                                        | añol   Set Language                                                                                  | ^                                                                                             |
| All Transactions View Spending & Budgeting Enter keyword, amount or mm/dd/yyyy  More options Newest   Next   Previous   Oldest                                                                                     | Show deals: On 2   Downle                                                                      | ad 🗷   Print this view                                                                               |                                                                                               |
| Posting Date + Description T                                                                                                    | ype 🖸 Status 🖸 🛛 Amou                                                                          | nt Available<br>Balance                                                                              |                                                                                               |

Step 1: After logging into your account, select Profile & Settings -> Manage SafePass.

Step 2: Click Add button from the Security Center page.

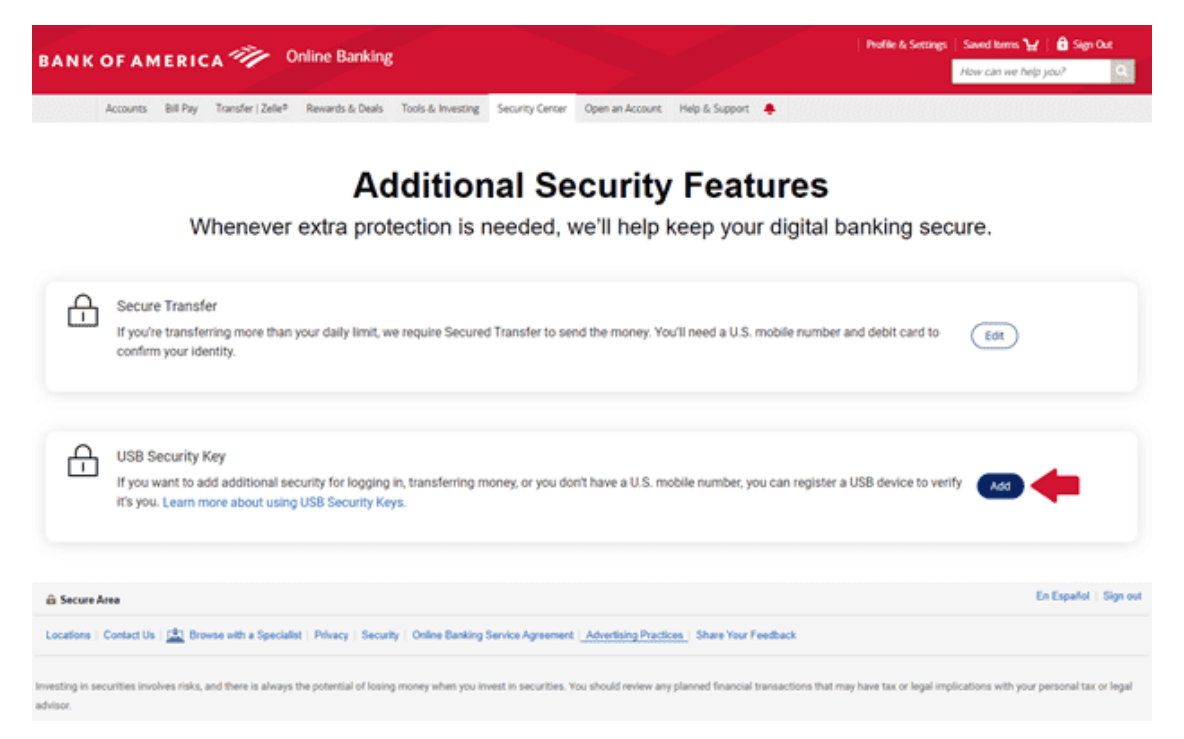

Step 3: You will be sent Authorization Code via Text Message or Call to your phone when you click SEND CODE button.

| Ac<br>Whenever extra prot                                                                                                    | Request Authorization Code To verify your identity, we need to send an authorization code to your phone XXX-XXX-                                                                                                    | <b>es</b><br>gital banking s    |                          |       |
|----------------------------------------------------------------------------------------------------|----------------------------------------------------------------------------------------------------|---------------------------------|--------------------------|-------|
| Becure Transfer<br>If you're transferring more than your dev<br>debit card to confirm your identity                                                          | How would you like to receive it?  Text Message  Phone Call                                                                                                    | S mobile number and             |                          |       |
| USB Security Key<br>If you want to add additional security for<br>USB device to verify if 4 you. Learn more                                                  | The code expires 10 minutes after you request it.<br>You are consenting to be contacted at the phone number selected for<br>the purpose of receiving an authorization code. If you selected text<br>message, Wireless and text message fees may apply from your carrier. | you can register a              |                          |       |
| di: Socara Area                                                                                                    | Supported carriers include: Allel, AT&T, Cellular One, T-Mobile, Virgin Mobile, U.S. Cellular and Verizon Wireless. SEND CODE CANCEL                                                                                                    |                                 |                          |       |
| Locations Contact Us 🔔 Boreau with a Specular. Private<br>Investing In secondary Intel and Anna Is always the potent<br>water personal task or legal address | Security Denies Backing Saving Aproximating <u>Arcanyong Dependent</u> , Denies<br>fol of backing manage where you broast in securities. You should review any planned file                                                                                              | Your Feedback                   |                          |       |
| Secontes products are provided by Marith Lynch, Pierce, Farmer &                                                                                             | Smith Incorporated (also referred to as "MLPF&S" at "Ment?), a registered broker                                                                                                    | doaler, registered breestment a | dvises, Marritan SSPC, a | nd ar |

Step 4: Enter Authorization Code and Debit PIN then click SUBMIT.

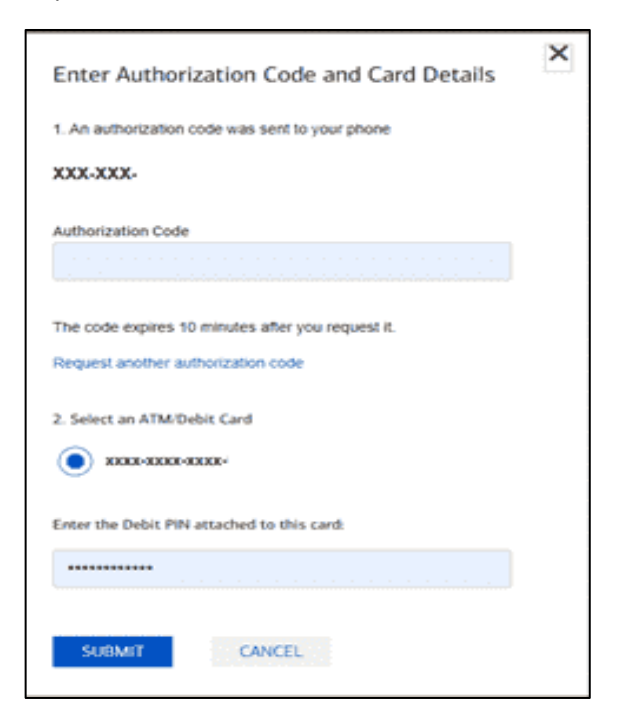

Step 5: Click OK to Security key setup popup.

|                                                                          | Registe                                                       | Vindews Security XX                                                                                                    | ×                         |
|--------------------------------------------------------------------------|---------------------------------------------------------------|----------------------------------------------------------------------------------------------------|---------------------------|
| nsfer                                                                    | Using a L                                                     | Security key setup                                                                                                    |                           |
| sferring more than your daily<br>identity.                               |                                                               | Set up your security key to sign in to bankofamerica.com as U2F<br>User Name.                                                                                                    | er and debit card to Ed   |
| ity Key<br>o add additional security for i<br>m more about using USB Sec | P<br>Security ke<br>key's instru<br>Security ke<br>must be re | This request comes from Chrome, published by Google LLC.<br>Our ons<br>CK Cancel<br>ys vary by manufacturer. We recommend FIDO® certified keys. Refer to your<br>inctions if you have touble completing registration.<br>rys not used for six months will be removed from our system. All security keys<br>newed every three years or they will be deleted from our system. | er a USB device to verify |

| BANK                         | OF A MERICA 🥙 Online Ba                                                                                        | nking                                                                                                    |                                                                                                    | Profile & Settings                                | Saved forms 🌪 🗄 Sig<br>How can we help you? | s Que         |
|------------------------------|----------------------------------------------------------------------------------------------------|----------------------------------------------------------------------------------------------------|----------------------------------------------------------------------------------------------------|---------------------------------------------------|---------------------------------------------|---------------|
|                              | Accounts Bill Pay Transfer ( Zalle <sup>®</sup> Rewards &<br>Whenever extra                                    | Data Tool & Investig Secury Carder Open<br>Additional Secu                                                                                                    | an Account Help & Support +                                                                                                  | S<br>al banking sect                              | ure.                                        |               |
|                              |                                                                                                    | Register your security key                                                                                                    | ×                                                                                                    |                                                   |                                             |               |
| ß                            | Secure Transfer<br>If you're transferring more than your daily<br>confirm your identity.                       | Using a L<br>Continue setup<br>This will let bankofamerica.com set t<br>security key<br>P                                                                                                    | he make and model of your Dar Oar ons                                                                                        | er and debit card to                              | Edit                                        |               |
| £                            | USB Security Key<br>If you want to add additional security for I<br>If's you. Learn more about using USB Sec   | Security keys vary by manufacturer. We recomme<br>keys instructions if you have trouble completing in<br>Security keys not used for its months will be rem<br>must be renewed every three years or they will be | ad FIDO® certified keys. Refer to your<br>egistration.<br>wed from our system. All security keys<br>deleted from our system. | r a USB device to verif                           | <b>x ass</b> ()                             |               |
| 🛱 Secure A                   | ***                                                                                                    |                                                                                                    |                                                                                                    |                                                   | En Español                                  | Sign out      |
| Locations   (                | Contect Us 1 🔝 Browse with a Specialist 1 Privacy                                                              | Security   Online Banking Service Agreement   Adve                                                                                                    | rlising Practices   Share Your Feedback                                                                                      |                                                   |                                             |               |
| Investing in sec<br>advisor. | curities involves risks, and there is always the potential                                                     | of losing money when you invest in securities. You show                                                                                                    | id review any planned financial transactions                                                                                 | that may have tax or legal impli                  | cations with your personal ta               | ix or legal   |
| America Corpor               | ucts are provided by Memil Lynch, Pierce, Fenner & Bri<br>ration, MLPF&S makes available certain investment pr | in incorporated (also referred to as "MLPF&S" or "Meet<br>oducts sponsored, managed, distributed or provided by                                                                                                 | <ul> <li>a registered broker-dealer, registered inve<br/>companies that are affiliates Bank of Americ.</li> </ul>            | rooment adviser, Member SIPC, I<br>a Corporation. | and a wholly-owned subsidia                 | ry of Bank of |

Step 6: Click OK to allow Bank of America to see make and model of your security key.

Step 7: Insert your security key and then touch the security key.

| BANK OF AMERICA Conline Banking                                                                                                    |                                                                                                    | : Profile & Settings : Soved Items 🏆 ( 🔒 Sept Out<br>How can we help you? 🔍                                                                                   |
|----------------------------------------------------------------------------------------------------|----------------------------------------------------------------------------------------------------|----------------------------------------------------------------------------------------------------|
| Accourts Bill Pay Transfer (Zelle <sup>4</sup> Rewards & Deals Tools & Investing<br>Addition                                                                                                    | Security Gener Open an Account Metro & Support                                                                                                    | 5                                                                                                    |
| Whenever extra protection is a<br>Register your se                                                                                                    | needed we'll bein keen vour dinits<br>curity key ×                                                                                                    | banking secure.                                                                                                    |
| Secure Transfer Using a U<br>If you're transfering more than your daily<br>confirm your identity.                                                                                                    | e setup<br>Ö                                                                                                    | er and debit card to Edit                                                                                                    |
| USB Security Key<br>If you want to add additional security for<br>If's you. Learn more about using USB Sec<br>Security keys not used in<br>Security keys not used in                                                                                                    | Touch your security key.                                                                                                    | r a USB device to verify Add                                                                                                    |
| A Secure Area                                                                                                    | Service Agreement ( <u>Advectising Precises</u> ) Share Your Feedbeck                                                                                                    | En Español - Sign out                                                                                                    |
| Investing in securities involves risks, and there is always the potential of fosing money when you is<br>adviace.<br>Securities products are provided by Merrill Lynch, Pierce, Ferner & Bmith Incorporated (also refers<br>America Corporation, MLPE&B makes available certain investment products spontored, managed | nvest in securities. You should review any planned financial transactions t<br>of to as "MEJPR&" or "Merrit", a registered broker dealer, registered inve-<br>distributed or provided by companies that are attillates tank of America | hat may have tax or legal implications with your personal tax or legal<br>street advise, Mamber SPC, and a wholly-owned subsidiary of Bank of<br>Corporation. |

Step 8: If successful, you will see the message that shows security key is successfully added.

| BANK OF AMERICA Colline Bank                                                                                                    | ing                                                                                                    | Profile & Settings   Soved larms <b>"₩</b>   🔒 Sign Dut<br>How can we help you?                                                                             |
|----------------------------------------------------------------------------------------------------|----------------------------------------------------------------------------------------------------|----------------------------------------------------------------------------------------------------|
| Accourds Bill Pay Transfer (2dfe <sup>4</sup> Research & De<br>Whenever extra pr                                                                                                    | tools & Integers Security Career Open an Access May be Securit      Additional Security Features     tootection is needed, we'll help keep your digital i                                                                                                    | banking secure.                                                                                                    |
| Secure Transfer<br>If you're transferring more than your daily<br>confirm your identity.                                                                                                    | USB Security Keys USB Security Keys. To change the name of the key, select the evice name.                                                                                                    | and debit card to Edit                                                                                                    |
| USB Security Key<br>If you want to add additional security for I<br>It's you. Learn more about using USB Secu                                                                                                    | Security key is successfully added X<br>True can now use it its verify your identity when you sign in to Online Banking.                                                                                                    | a USB device to verify Add                                                                                                    |
| B Secure Area     Locations   Contact Us        Browse with a Specialist   Princy   S                                                                                                    | culty   Celline Banking Service Agreement   <u>Advertising Practices.</u> Share Your Feedback                                                                                                    | En Español   Sign out                                                                                                    |
| Investing in securities involves risks, and there is always the potential of I<br>advisor. Becurities products we provided by Marril Lynch, Pierce, Fenner & Smith<br>America Corporation. MLPEST makes available certain investment produ | osing money when you invest in securities. You should review any planned financial transactions that or<br>nonported (also referred to as "MA.PFKS" or "MerKF"), a registered tecker-dealer, reportered investme<br>cts sponsored, managed, distributed or provided by companies that are atfiliates liank of America Corp | nay have tax or legal implications with your personal tax or legal<br>end whose. <b>Member EIPC</b> , and a wholly-owned subsidiary of Bank of<br>constion. |

Step 9: Step 9: Logout of your account and then log back in. When you try to log back in, it will ask you to touch your security key to verify you are the owner of the account.

| BANK OF AMERICA 🚧                                                                                    | Sign In                                                 | Secure Area   En Español |
|----------------------------------------------------------------------------------------------------|---------------------------------------------------------|--------------------------|
| Verify Your Identity                                                                                 |                                                         |                          |
|                                                                                                    |                                                         |                          |
|                                                                                                    |                                                         |                          |
| _[                                                                                                   | Windows Security X                                      |                          |
| 0                                                                                                    | Making sure it's you                                    |                          |
|                                                                                                    | Please sign in to bankofamerica.com.                    |                          |
|                                                                                                    | nis request comes from Chrome, published by Google LCC. |                          |
|                                                                                                    | ٥                                                       |                          |
| 🔒 Secure area                                                                                        | Touch your security key.                                |                          |
| Privacy   Security<br>Bank of America, N.A. Member FDIC. Equa<br>© 2021 Bank of America Corporation. | Cancel                                                  |                          |
|                                                                                                    |                                                         |                          |

Once your USB security key is set up, it serves as an extra layer of security for adding transfer recipients to your account and for extra security at sign-in.

4. Other Online services

The following is a list of online services that are supporting FIDO Authentication (U2F and FIDO2).

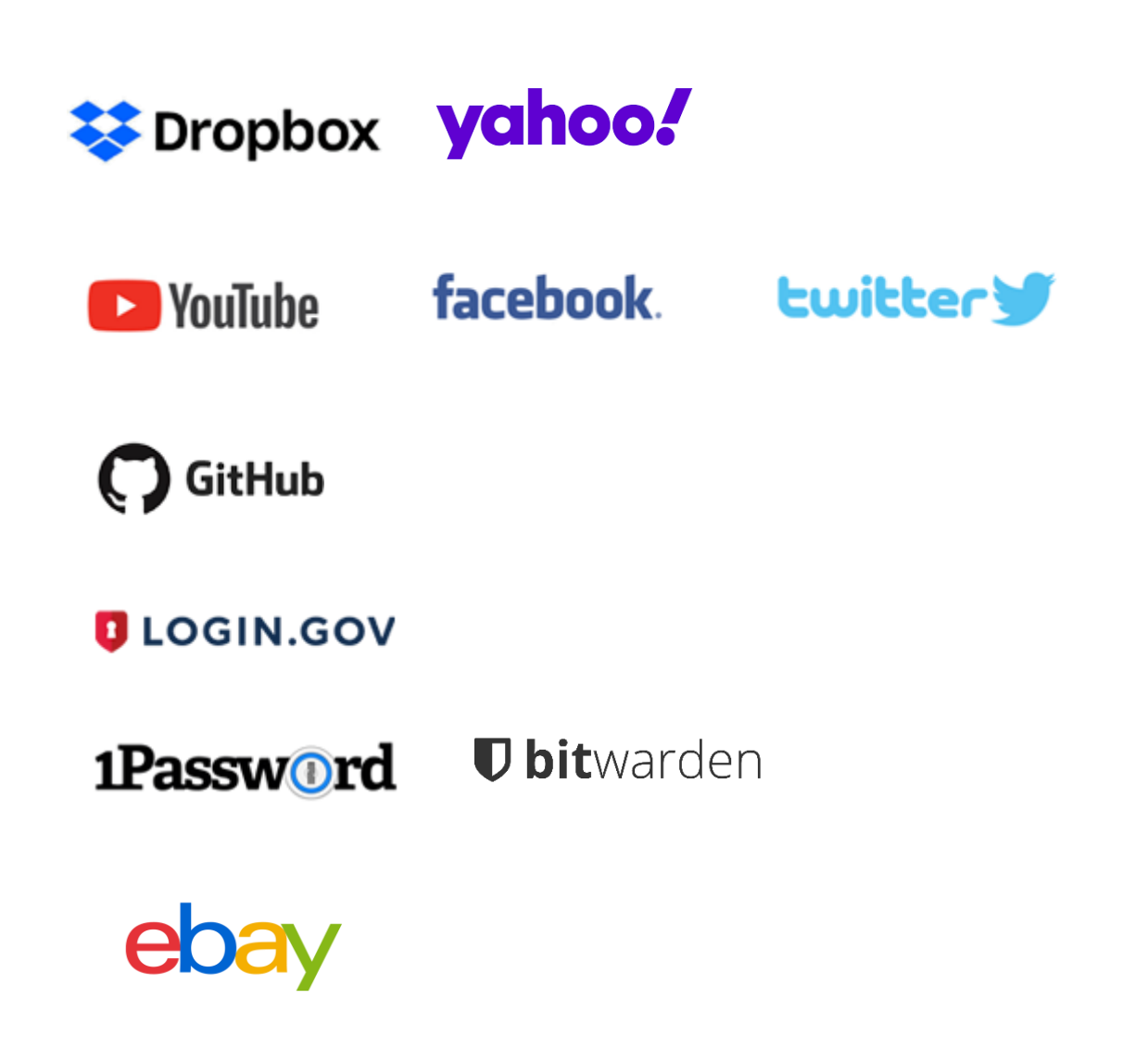

# 7. Windows Hello Set-up Guide

#### What is Windows Hello?

Microsoft Windows Hello, part of Windows 10, gives users a personal, secured experience where the device is authenticated based on their presence. Users can log in with a look or a touch, with no need for a password. In conjunction with Microsoft Passport, biometric authentication uses fingerprints or facial recognition and is more secure, more personal, and more convenient.<sup>1</sup>

#### Note:

Please note that Fingerprint enrolment for **Windows Hello** and **USB Security Key** is different The user needs to enroll the user's fingerprint separately with Windows Hello (for PC login) and a security Key (for Web login).

- Windows Hello Fingerprint enrolment
  - $\circ$  ~ Use for login PC using fingerprint rather than a password or PIN ~
  - Fingerprint templates are stored inside the secure storage of the PC

### Setup Devices in Windows Hello

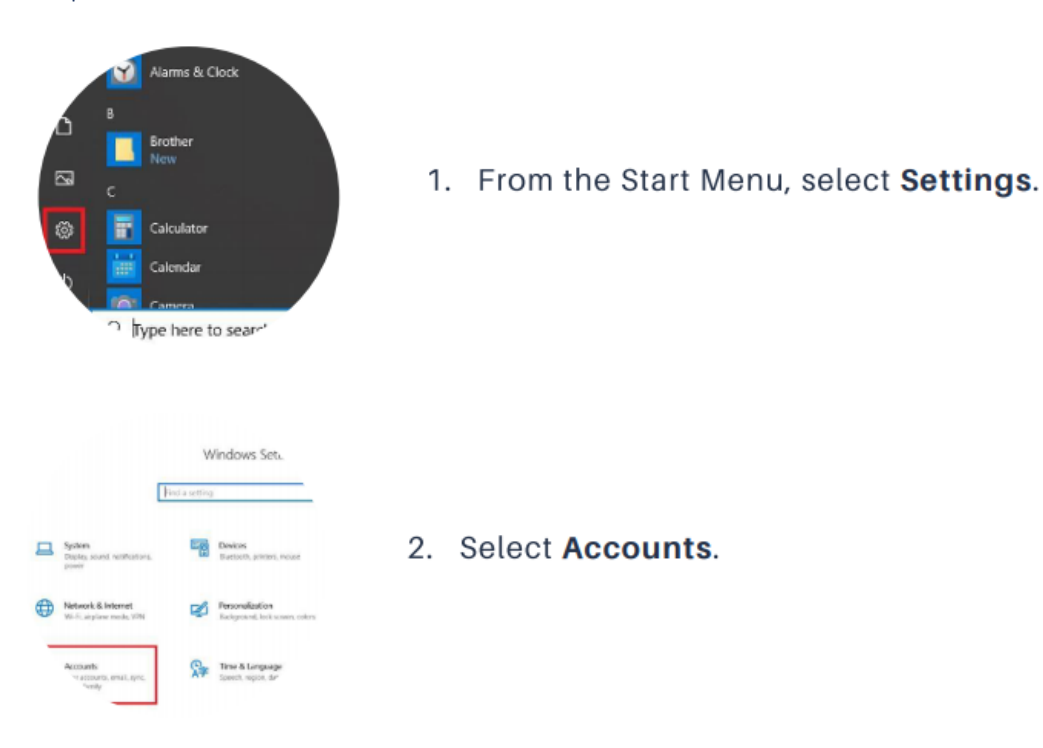

<sup>&</sup>lt;sup>1</sup> https://docs.microsoft.com/en-us/windows-hardware/design/device-experiences/windows-hello

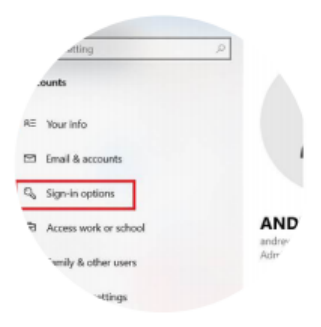

# 3. Select Sign In Options.

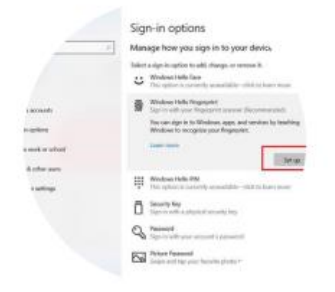

 Under Windows Hello, Select Set Up.
 Follow the steps on the screen to finish setting up the key.

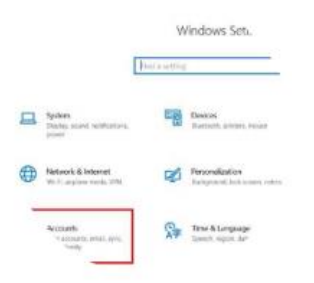

 Once you have completed the steps, the inserted G310H LED will display a solid blue light when the Windows Login screen is displayed.

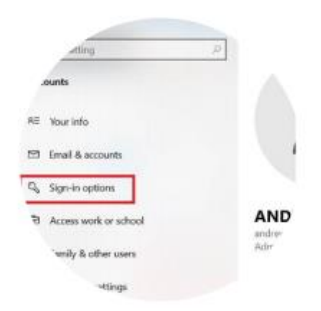

6. Now you may use your fingerprint to log in to Windows!

# 8. Additional Services

# 1. TrustKey ThumbLock Solution

TrustKey Thumblock is a Windows program to protect files and folders using TrustKey's Security Key. ThumbLock program is one of TrustKey's solutions based on our Authorization by Strong Authentication (ASA) principle.

Major features include (1) encrypt (and decrypt) files/folders with FIDO authentication and (2) hide (and unhide) files/folders. Our TrustKey security key needs to be inserted for proper operation.

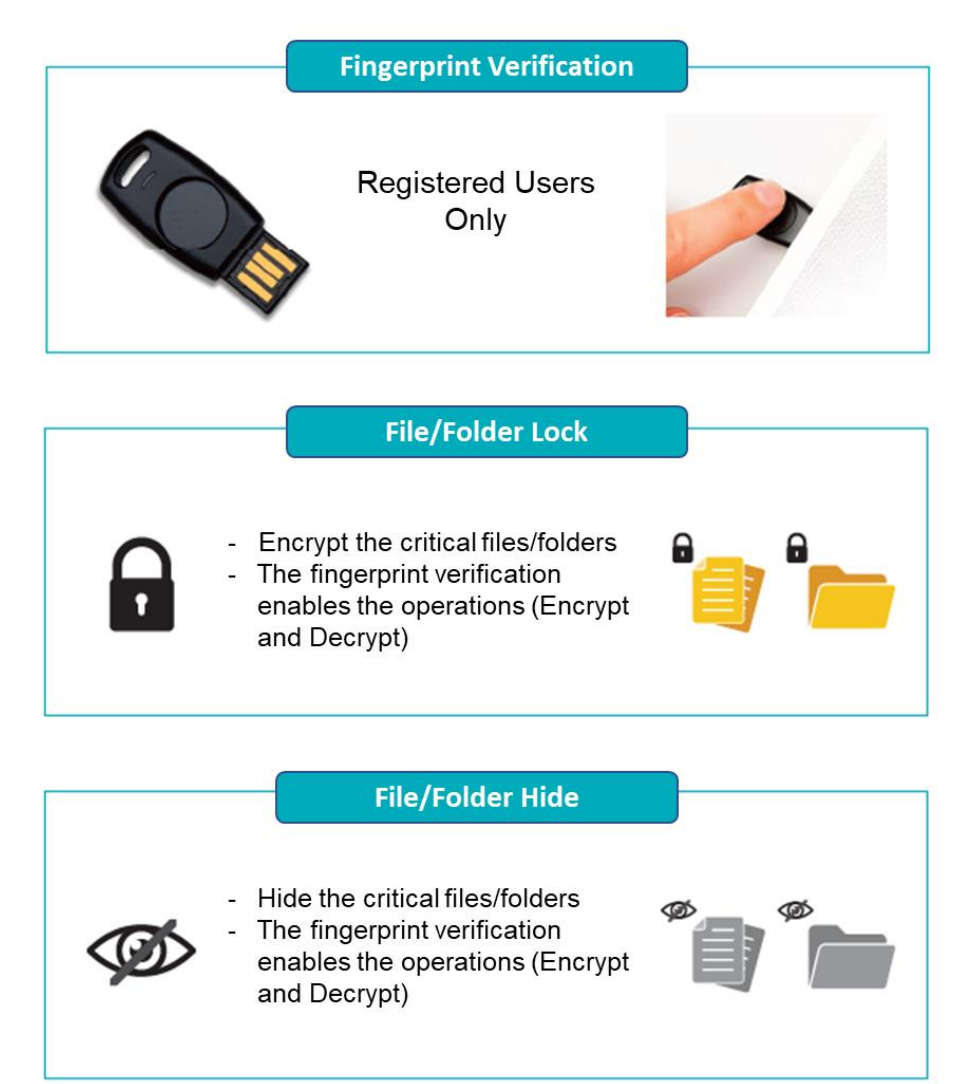

# 2. TrustKey Login Solution

TrustKey Login is a Windows PC logon and AD join mechanism using TrustKey's security key based on our Authorization by Strong Authentication principle. TrustKey Login is a passwordless solution to allow the PC user to log on to a PC with only fingerprint verification.

#### Features:

|          | Easy to logon                   | logon is so simple: no typing, no password<br>Just click and touch; no Phone hassle                        |
|----------|---------------------------------|----------------------------------------------------------------------------------------------------|
| *        | Offline mode                    | Offline AD logon possible without internet connection                                                      |
| <b>3</b> | Recovery code                   | Provides temporary logon mechanism using a recovery<br>code when the key is missing<br>Minimize downtime   |
|          | Simple, Secure, and Error Proof | Significantly lowers logon attempt failures<br>No regular password change hassles*                         |
| •••      | Affordable                      | Flexible Pricing models for SMB to Enterprise use:<br>Perpetual or Subscription pricing to meet your needs |

# Appendix

# 1. Frequently Asked Questions

#### Using G-Series Security Keys

#### How do you enroll your fingerprint to the G-Series security key?

There are two different ways to enroll fingerprints: Microsoft Windows 1903 and later. and Key Manager, Google Chrome application

#### How many fingerprints can I enroll?

A total of 3 fingerprints can be enrolled on each key.

#### How many resident keys do G-Series keys hold?

G-Series keys can hold up to 150 resident keys.

#### What should I do if the key is locked?

For security reasons, the G-Series security key will automatically lock if the registered fingerprint fails 15 times in a row. If the "RED" light is turned on the device, open Key Manager and enter your PIN to unlock the device.

#### Can I reset the security key to the factory setting?

Factory Reset can be done through Key Manager. After installing Key Manager, click the Factory Reset button and reinsert the device. Next, touch the sensor within 10 seconds. You can refer to the Key Manager User Manual for details.

#### What happens if my key is lost or stolen?

The best practice is always to ensure that you register more than one security key. Most websites that accept FIDO2 or U2F allow you to register more than one key. This gives you a backup should you lose a key.

### Supported Platform · Environment

#### Which OS does Key Manager support?

Key Manager supports Windows, macOS, and Linux

#### Can I use the G-Series security key with Windows PC, Mac?

Yes, the G-Series security key works with Windows PC, Mac. Moreover, it also works with Linux, Chromebook, and Android.

#### Which web browsers do you support?

G-Series security key works with all major web browsers, including Google Chrome, Microsoft Edge, Mozilla Firefox, Apple Safari, etc.

#### Which major online services are available that support FIDO2?

Most major online service providers support/implement FIDO2 certification. Currently, Microsoft Azure Active Directory, Microsoft, GitHub, Dropbox, Twitter, Login.gov, etc., provide FIDO authentication service.

#### G-Series Security Key Features

#### Can I log in to Microsoft Azure Active Directory(AD) using my security key?

G-Series security keys fully support Microsoft Azure AD. It can be used to sign in to Azure joined Windows PC whether you are online or offline/airplane mode.

#### Can I use my security key in place of another vendor's U2F key?

G-Series security keys are now available on a variety of operating systems and platforms that offer U2F and FIDO2 certification services. Therefore, G-Series security keys can be used wherever U2F or FIDO2 is supported.

#### Can I use the security key on different computers?

Sure! G-Series Security key is a roaming authenticator. It can be used in conjunction with more than one user device-supported USB port.

#### Is my fingerprint data stored in the computer during the enrollment process?

G-Series security key stores scanned and encrypted fingerprint data in the special secure storage called TrustZone<sup>®</sup>. The stored data can never leave the key, even during registration or authentication.

#### How to enroll the fingerprint to the G-Series security key?

There are two different ways to enroll fingerprints: Microsoft OS and the Key Manager application.

Misc.

#### Which certification level do you have?

G-Series security key is the world's first authentication device to achieve FIDO2 Level 2 security certification by satisfying secure operating environment requirements by the FIDO Alliance.

#### What is the difference between FIDO Certified Authenticator Level 1 and Level 2?

FIDO2 Level 2 is certified with the evaluations for physical security and operating environment besides Level 1 security requirements. It also requires the strength of the cipher 112 bit and more, key protection, and Random Number Generator. Visit FIDO Alliance for more information.

#### Can I use my security key without enrolling the fingerprint in the U2F environment?

In the U2F environment, using the security key without enrolling the fingerprint allows anyone with my security key access to my account. Therefore, this is NOT recommended. If you want to securely protect your account, simply register your fingerprint according to the enroll fingerprint procedure, then touch the fingerprint sensor on the key to complete the login and access the account.

#### Do you support Windows Hello login option?

Yes. G310H, G320H and B210H support Windows Hello.

#### Is my fingerprint image stored in the computer during the enrollment process?

G-Series security key stores the scanned and encrypted fingerprint data in the secure storage area. The stored data never leaves the key, even during registration or authentication.

#### Who should I contact if I have some technical questions or want to resell your product?

Please send an email to <a href="mailto-support@trustkeysolutions.com">support@trustkeysolutions.com</a>

### 2. Safety precautions

- 1. Please do not disassemble, repair, or modify the security key arbitrarily.
- 2. Please do not expose the security key to direct sunlight for a long time.
- 3. Please do not store the security key at too low or too high a temperature
- 4. Please do not place the security key near or put it in a hot-air appliance (stove, microwave, etc.), heating cookware, or high-pressure container.
- 5. Please do not put the security key in a container filled with liquid.
- 6. Be careful not to drop the security key or subject it to impact.
- 7. Please do not store the security key in a humid place for a long time.
- 8. To clean the security key, lightly wipe it with a dry towel.
- 9. Please do not use the security key within reach of children.
- 10. When using the security key in a dry environment, be careful as static electricity may be generated.

# 3. Warranty and Consumer Dispute Resolution Policies

# Standard Warranty:

The standard warranty of the products is one year from the purchase except for the EU.

The EU mandates a two-year warranty.

### Consumer Dispute Resolution

| Consumer Complaint                          |                                                                            |                                                                                                    | Resolution                         |                                                                                                    |
|---------------------------------------------|----------------------------------------------------------------------------|----------------------------------------------------------------------------------------------------|------------------------------------|----------------------------------------------------------------------------------------------------|
|                                             |                                                                            |                                                                                                    | Under warranty                     | After warranty                                                                                            |
|                                             | When the product requires major repair within ten (10) days of purchase    |                                                                                                    | Product exchange or<br>full refund | None                                                                                                    |
|                                             | When the product requires major repair within one (1) month of purchase    |                                                                                                    | Product exchange or<br>refund      |                                                                                                    |
|                                             | Product exchange not possible                                              |                                                                                                    | Full Refund                        |                                                                                                    |
|                                             | When the exchanged product requires major repair within one (1) month      |                                                                                                    |                                    |                                                                                                    |
|                                             | In case of damage caused during transportation when purchasing the product |                                                                                                    | Product exchange                   |                                                                                                    |
| Malfunction                                 |                                                                            | The same defects occur twice                                                                        | Free Repair                        |                                                                                                    |
| under normal conditions of                  | Repair<br>Possible                                                         | The same defects occur three times                                                                  | Product exchange or<br>full refund |                                                                                                    |
| use                                         |                                                                            | The same defects occur up to five times                                                             |                                    |                                                                                                    |
|                                             | Repair not<br>possible                                                     | Repair is not possible                                                                              |                                    |                                                                                                    |
|                                             | Exchange no                                                                | When repair is impossible because there<br>are no repair parts within the parts<br>retention period |                                    | Refund by adding 10% to the<br>amount of straight-line<br>depreciation                                    |
|                                             | possible                                                                   | If the product requested by the customer for repair is lost                                         |                                    | Refund by adding 10% to the<br>amount of straight-line<br>depreciation (maximum limit:<br>purchase price) |
| malfunction due When the repair is possible |                                                                            | Repair with charge                                                                                  | Repair with charge                 |                                                                                                    |
| or negligence of<br>the consumer            | When the repair is not possible                                            |                                                                                                    | Exchange with charge               | None                                                                                                    |

# Service with charge

- In case of malfunction due to the user's negligence in handling, disassembly, or assembly

- In case of external environmental problems caused by software (OS and application programs, viruses, etc.) and Internet, antenna, wired signals, etc., not defective products

- In case of breakdown due to natural disaster (fire, salt damage, flood damage, etc.)

# Manufacturer Information

| Manufacturer      | TrustKey Co. Ltd (Korea)                                                                                                    |
|-------------------|----------------------------------------------------------------------------------------------------|
| Technical support | Korea:<br>Tel : +82-02-556-7878 / email : <u>support@trustkey.kr</u><br>USA:<br>Tel : +1-(509)-418-6130 / email : contactus@trustkey.kr |
| Webpages          | www.trustkey.kr                                                                                                    |
| Addresses         | Korea:<br>(06236) 2F, 14, Teheran-ro 22-gil, Gangnam-gu, Seoul                                                                          |

# FCC Warning Statements

1. FCC Part 15.19 statements:

This device complies with Part 15 of the FCC Rules. Operation is subject to the following two conditions:

(1) this device may not cause harmful interference, and (2) this device must accept any interference received, including interference that may cause undesired operation.

2. FCC Part 15.105 statement:

This equipment has been tested an found to comply with the limits for a Class B digital device, pursuant to part 15 of the FCC Rules.

These limits are designed to provide reasonable protection against harmful interference in a residential installation. This equipment generates, uses and can radiate radio frequency energy and , if not installed and used in accordance with the instructions, may cause harmful interference to radio communications.

However, there is no guarantee that interference will not occur in a particular installation. If this equipment does cause harmful interference to radio or television reception, which can be determined by turning the equipment off and on, the user is encouraged to try to correct the interference by one or more of the following measures:

- Reorient or relocate the receiving antenna.
- Increase the separation between the equipment and receiver.
- Connect the equipment into and outlet on a circuit different from that to which the receiver is connected.
- Consult the dealer or an experienced radio/TV technician for help.
- 3. FCC part 15.21 statement:

Any changes or modifications not expressly approved by the party responsible for compliance could void the user's authority to operate this equipment.

#### Supplier's Declaration of Conformity:

47 CFR §2.1077 Compliance Information
Unique Identifier : H-series Security Keys (eFA310h, eFA320h, b210h)
Responsible Party – U.S. Contact Information
TRUSTKEY Solution Global.
702 Hayes, Irvine, Ca 92620, USA
+1 (509) 418-6130

# Copyright

Copyright © 2023 TrustKey

This instruction manual is a copyrighted work. No part or whole of this user manual may be reproduced, publicly transmitted, distributed, translated, or converted into an electronic medium or machine-readable form **without TrustKey's prior written consent**.